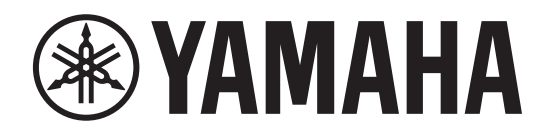

## DIGITAL MIXING SYSTEM

# RIVAGE

# DIGITAL MIXING CONSOLE

システムセットアップガイド

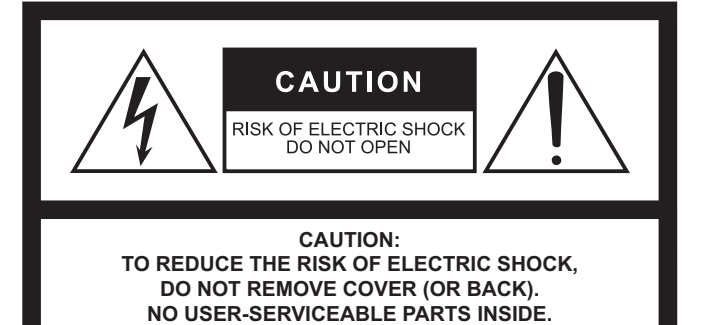

REFER SERVICING TO QUALIFIED SERVICE PERSONNEL.

The above warning is located on the rear of the unit.

### **Explanation of Graphical Symbols Explication des symboles**

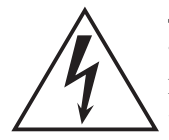

The lightning flash with arrowhead symbol within an equilateral triangle is intended to alert the user to the presence of uninsulated "dangerous voltage" within the product's enclosure that may be of sufficient magnitude to constitute a risk of electric shock to persons.

L'éclair avec une flèche à l'intérieur d'un triangle équilatéral est destiné à attirer l'attention de l'utilisateur sur la présence d'une « tension dangereuse » non isolée à l'intérieur de l'appareil, pouvant être suffisamment élevée pour constituer un risque d'électrocution.

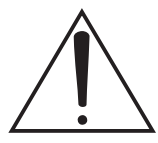

The exclamation point within an equilateral triangle is intended to alert the user to the presence of important operating and maintenance (servicing) instructions in the literature accompanying the product.

Le point d'exclamation à l'intérieur d'un triangle équilatéral est destiné à attirer l'attention de l'utilisateur sur la présence d'instructions importantes sur l'emploi ou la maintenance (réparation) de l'appareil dans la documentation fournie.

## **IMPORTANT SAFETY** INSTRUCTIONS

- Read these instructions.
- 2 Keep these instructions.
- Heed all warnings. 3
- Follow all instructions. 4
- 5 Do not use this apparatus near water.
- Clean only with dry cloth. 6
- Do not block any ventilation openings. Install in accordance with 7 the manufacturer's instructions.
- 8 Do not install near any heat sources such as radiators, heat registers, stoves, or other apparatus (including amplifiers) that produce heat.
- Do not defeat the safety purpose of the polarized or groundingtype plug. A polarized plug has two blades with one wider than the other. A grounding type plug has two blades and a third grounding prong. The wide blade or the third prong are provided for your safety. If the provided plug does not fit into your outlet, consult an electrician for replacement of the obsolete outlet.
- 10 Protect the power cord from being walked on or pinched particularly at plugs, convenience receptacles, and the point where they exit from the apparatus.
- 11 Only use attachments/accessories specified by the manufacturer.
- 12 Use only with the cart, stand, tripod, bracket, or table specified by the manufacturer, or sold with the apparatus. When a cart is used, use caution when moving the cart/apparatus combination to avoid injury from tip-over.

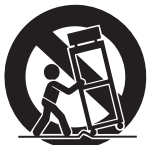

- 13 Unplug this apparatus during lightning storms or when unused for long periods of time.
- 14 Refer all servicing to qualified service personnel. Servicing is required when the apparatus has been damaged in any way, such as power-supply cord or plug is damaged, liquid has been spilled or objects have fallen into the apparatus, the apparatus has been exposed to rain or moisture, does not operate normally, or has been dropped.

#### WARNING

TO REDUCE THE RISK OF FIRE OR ELECTRIC SHOCK, DO NOT EXPOSE THIS APPARATUS TO RAIN OR MOISTURE.

(UL60065 03)

## **PRÉCAUTIONS CONCER-**NANT LA SÉCURITÉ

ATTENTION

**RISQUE DE CHOC** ELECTRIQUE-NE PAS OUVRIR

ATTENTION :

POUR RÉDUIRE LES RISQUES D'ÉLECTROCUTION, NE PAS RETIRER

LE CAPOT (OU LE DOS). NE CONTIENT PAS DE PIÈCES NÉCESSITANT

L'INTERVENTION DE L'UTILISATEUR. POUR TOUTE INTERVENTION, FAIRE APPEL À DES PROFESSIONNELS QUALIFIÉS.

L'avertissement ci-dessus est situé sur l'arrière de l'unité.

- Lire ces instructions
- 2 Conserver ces instructions.
- 3 Tenir compte de tous les avertissements. 4
- Suivre toutes les instructions.
- 5 Ne pas utiliser ce produit à proximité d'eau.
- Nettoyer uniquement avec un chiffon propre et sec. 6
- Ne pas bloquer les orifices de ventilation. Installer l'appareil 7 conformément aux instructions du fabricant.
- 8 Ne pas installer l'appareil à proximité d'une source de chaleur comme un radiateur, une bouche de chaleur, un poêle ou tout autre appareil (y compris un amplificateur) produisant de la chaleur.
- Ne pas modifier le système de sécurité de la fiche polarisée ou de la fiche de terre. Une fiche polarisée dispose de deux broches dont une est plus large que l'autre. Une fiche de terre dispose de deux broches et d'une troisième pour le raccordement à la terre. Cette broche plus large ou cette troisième broche est destinée à assurer la sécurité de l'utilisateur. Si la fiche équipant l'appareil n'est pas compatible avec les prises de courant disponibles, faire remplacer les prises par un électricien.
- 10 Acheminer les cordons d'alimentation de sorte qu'ils ne soient pas piétinés ni coincés, en faisant tout spécialement attention aux fiches, prises de courant et au point de sortie de l'appareil.
- 11 Utiliser exclusivement les fixations et accessoires spécifiés par le fabricant.
- 12 Utiliser exclusivement le chariot, le stand, le trépied, le support ou la table recommandés par le fabricant ou vendus avec cet appareil. Si l'appareil est posé sur un chariot, déplacer le chariot avec précaution pour éviter tout risque de chute et de blessure.

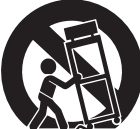

- 13 Débrancher l'appareil en cas d'orage ou lorsqu'il doit rester hors service pendant une période prolongée.
- 14 Confier toute réparation à un personnel qualifié. Faire réparer l'appareil s'il a subi tout dommage, par exemple si la fiche ou le cordon d'alimentation est endommagé, si du liquide a coulé ou des objets sont tombés à l'intérieur de l'appareil, si l'appareil a été exposé à la pluie ou à de l'humidité, si l'appareil ne fonctionne pas normalement ou est tombé.

#### AVERTISSEMENT

POUR RÉDUIRE LES RISQUES D'INCENDIE OU DE DÉCHARGE ÉLECTRIQUE, N'EXPOSEZ PAS CET APPAREIL À LA PLUIE OU À L'HUMIDITÉ.

## 安全上のご注意

ご使用の前に、必ずよくお読みください。

## 必ずお守りください

ここに示した注意事項は、製品を安全に正しくご使 用いただき、お客様やほかの方々への危害や財産へ の損害を未然に防止するためのものです。必ずお守 りください。

お読みになったあとは、使用される方がいつでも見ら れる所に必ず保管してください。

## 「警告」と「注意」について

誤った取り扱いをすると生じることが想定される内容 を、危害や損害の大きさと切迫の程度を区分して掲載 しています。

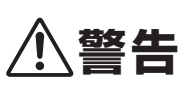

「死亡する可能性または重傷を / 1 警告 負う可能性が想定される」内容 です。

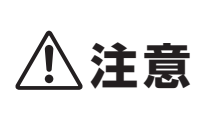

「傷害を負う可能性または物的 ▲注意 損害が発生する可能性が想定さ れる」内容です。

## 記号表示について

本製品や取扱説明書に表示されている記号には、 次のような意味があります。

### 注意喚起を示す記号

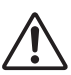

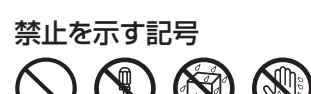

行為を指示する記号

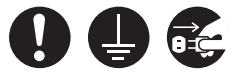

- •本製品の内部には、お客様が修理/交換できる部 品はありません。点検や修理は、必ずお買い上げ の販売店または巻末のヤマハ修理ご相談センター にご依頼ください。
- データが破損したり失われた場合の補償や、不適 切な使用や改造により故障した場合の補償はいた しかねますので、ご了承ください。

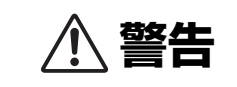

### 電源 / 電源コード

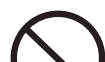

禁止

電源コードが破損するようなことをしない。

• ストーブなどの熱器具に近づけない

- 無理に曲げない
- ・ 傷つけない
- 電源コードに重いものをのせない

感電や火災の原因になります。

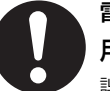

電源は本製品に表示している電源電圧で使 用する。

誤って接続すると、感電や火災のおそれがあります。

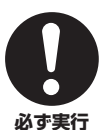

必ず実行

電源コードは、必ず付属のものを使用する。 また、付属の電源コードをほかの製品に使 用しない。

故障、発熱、火災などの原因になります。 付属の電源コードは日本国内専用(125Vまで)です。

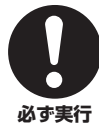

電源プラグにほこりが付着している場合は、 ほこりをきれいに拭き取る。 感電やショートのおそれがあります。

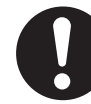

本製品を電源コンセントの近くに設置する。 電源プラグに容易に手の届く位置に設置し、異常を 感じた場合にはすぐに電源を切り、電源プラグをコ **必ず実行** ンセントから抜いてください。また、電源を切った 状態でも電源プラグをコンセントから抜かないかぎ り電源から完全に遮断されません。電源プラグに容 易に手が届き、操作できるように設置してご使用く ださい。

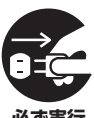

長期間使用しないときや落雷のおそれがあ るときは、必ずコンセントから電源プラグ を抜く。 感電や火災、故障の原因になることがあります。

### 接続

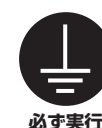

• 接地接続は必ず、主電源プラグを主電源 につなぐ前に行なう。

接地接続を外す場合は、必ず主電源プラ グを主電源から切り離してから行なう。

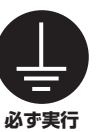

電源プラグは保護接地されている適切な コンセントに接続する。 確実に接地接続しないと、感電や火災、または故障 の原因になります。

## 分解禁止

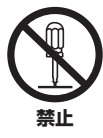

本製品の内部を開けたり、内部の部品を分 解したり改造したりしない。 感電や火災、けが、または 故障の原因になります。異 常を感じた場合など、点検 や修理は、必ずお買い上げ の販売店または巻末のヤマ 八修理ご相談センターにご 依頼ください。

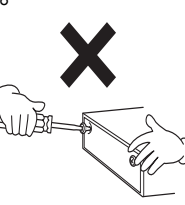

## 水に注意

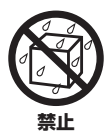

本製品の上に花瓶や薬品など液体の入っ たものを置かない。

浴室や雨天時の屋外など湿気の多いとこ ろで使用しない。

内部に水などの液体が入ると、感電や火災、または 故障の原因になります。入った場合は、すぐに電源 を切り、電源プラグをコンセントから抜いた上で、 お買い上げの販売店または巻末のヤマハ修理ご相談 センターに点検をご依頼ください。

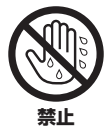

ぬれた手で電源プラグを抜き差ししない。 感電のおそれがあります。

### 聴覚障害

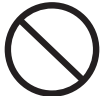

禁止

イコライザーのつまみとフェーダーをすべ て最大にしない。

接続した機器の状態によっては、フィードバックが 起きて聴覚障害やスピーカーの損傷になることがあ ります。

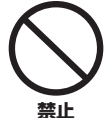

大きな音量で長時間ヘッドフォンを使用し ない。

聴覚障害の原因になります。

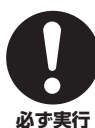

• ほかの機器と接続する場合は、すべての 電源を切った上で行なう。

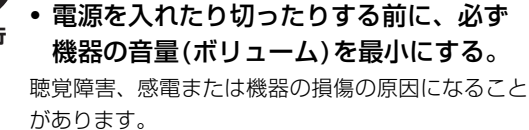

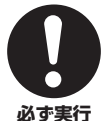

オーディオシステムの電源を入れるときは、 パワーアンプをいつも最後に入れる。電源 を切るときは、パワーアンプを最初に切る。 聴覚障害やスピーカーの損傷の原因になることがあ ります。

### 火に注意

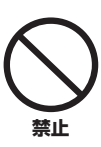

本製品の近くで、火気を使用しない。 火災の原因になります。

### 異常に気づいたら

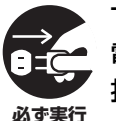

下記のような異常が発生した場合、すぐに 電源を切り、電源プラグをコンセントから 抜く。

- ・電源コード/プラグがいたんだ場合
- ・製品から異常なにおいや煙が出た場合
- ・製品の内部に異物が入った場合
- 使用中に音が出なくなった場合
- 製品に亀裂、破損がある場合

そのまま使用を続けると、感電や火災、または故障 のおそれがあります。至急、お買い上げの販売店ま たは巻末のヤマハ修理ご相談センターに点検や修理 をご依頼ください。

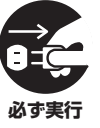

本製品を落とすなどして破損した場合は、 すぐに電源を切り、電源プラグをコンセン トから抜く。

感電や火災、または故障のおそれがあります。至急、 お買い上げの販売店または巻末のヤマハ修理ご相談 センターに点検をご依頼ください。

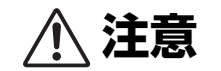

### 電源 / 電源コード

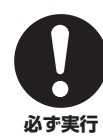

電源プラグを抜くときは、電源コードを持 たずに、必ず電源プラグを持って引き抜く。 電源コードが破損して、感電や火災の原因になるこ とがあります。

### 設置

### 不安定な場所に置かない。

本製品が転倒して故障したり、けがをしたりする原 因になります。

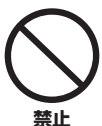

### 本製品の通風孔(放熱用スリット)をふさが ない。

内部の温度上昇を防ぐため、本製品の前面下/背面に は通風孔があります。機器内部に熱がこもり、故障 や火災の原因になることがあります。

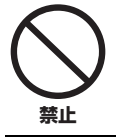

## 塩害や腐食性ガスが発生する場所に設置しない。

故障の原因になります。

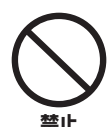

## 地震など災害が発生した場合は機器に近づかない。

機器が転倒または落下して、けがをする原因になり ます。

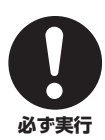

### 本製品を移動するときは、必ず接続ケーブ ルをすべて外した上で行なう。

ケーブルをいためたり、お客様やほかの方々が転倒 したりするおそれがあります。

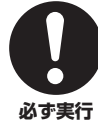

### 本製品を持ち運びする場合は、必ず4人以 上で行なう。

本製品を3人以下で無理に持ち上げると、腰を痛めた り、本製品が落下して破損したり、けがをしたりす る原因になります。

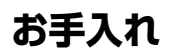

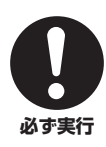

本製品をお手入れをするときは、必ず コンセントから電源プラグを抜く。 感電の原因になることがあります。

## 取り扱い

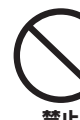

本製品の通風孔/パネルのすき間に手や指を 入れない。

お客様がけがをするおそれがあります。

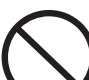

### 本製品の通風孔/パネルのすき間から金属や 紙片などの異物を入れない。

感電、ショート、火災や故障の原因になることがあ ります。入った場合は、すぐに電源を切り、電源プ ラグをコンセントから抜いた上で、お買い上げの販 売店または巻末のヤマハ修理ご相談センターに点検 をご依頼ください。

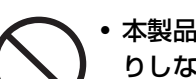

### 本製品の上にのったり重いものをのせた りしない。

 ボタンやスイッチ、入出力端子などに無 理な力を加えない。

本製品が破損したり、けがをしたりする原因になり ます。

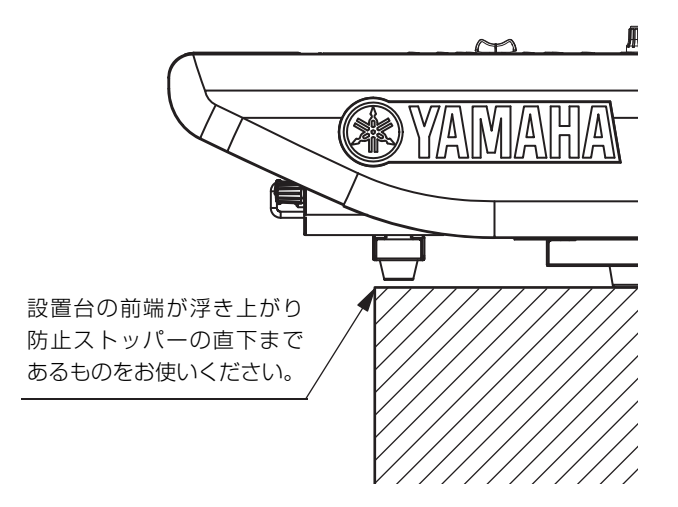

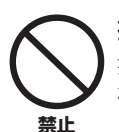

### 接続されたケーブルを引っ張らない。

接続されたケーブルを引っ張ると、機器が転倒して 破損したり、けがをしたりする原因になります。

## バックアップバッテリー

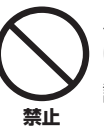

バックアップバッテリーを自分で交換しな い。

誤って交換すると爆発や故障の原因となることがあ ります。

交換はお買い上げの販売店または巻末のヤマハ修理 ご相談センターにご依頼ください。

## 注記(使用上の注意)

製品の故障、損傷や誤動作、データの損失を防ぐため、 以下の内容をお守りください。

### ■ 製品の取り扱い/お手入れに関する注意

- テレビやラジオ、AV機器、携帯電話など他の電気製品の 近くで使用しないでください。本製品またはテレビやラジ オなどに雑音が生じる原因になります。
- ・ 直射日光のあたる場所(日中の車内など)やストーブの近く など極端に温度が高くなるところ、逆に温度が極端に低い ところ、また、ほこりや振動の多いところで使用しないで ください。本製品のパネルが変形したり、内部の部品が故 障したり、動作が不安定になったりする原因になります。
- 本製品上にビニール製品やプラスチック製品、ゴム製品な どを置かないでください。本製品のパネルが変色/変質す る原因になります。
- お手入れするときは、乾いた柔らかい布をご使用ください。ベンジンやシンナー、洗剤、化学ぞうきんなどを使用すると、変色/変質する原因になりますので、使用しないでください。
- 機器の周囲温度が極端に変化して(機器の移動時や急激な 冷暖房下など)、機器が結露しているおそれがある場合は、 電源を入れずに数時間放置し、結露がなくなってから使用 してください。結露した状態で使用すると故障の原因にな ることがあります。
- 極端に温湿度が変化すると、本製品表面に水滴がつく(結 露する)ことがあります。水滴をそのまま放置すると、木 部が水分を吸収して変形する原因になります。水滴がつい た場合は、柔らかい布ですぐに拭きとってください。
- フェーダーに、オイル、グリスや接点復活剤などを補給しないでください。電気接点の接触やフェーダーの動きが悪くなることがあります。
- 【①]スイッチを切った状態(電源ランプが消えている/画面表示が消えている)でも微電流が流れています。
   [①]スイッチが切れているときの消費電力は、最小限の値で設計されています。本製品を長時間使用しないときは必ず電源プラグをコンセントから抜いてください。

### ■ データの保存に関する注意

本製品はバックアップバッテリーを内蔵しており、電源を切った状態でも内蔵時計の時刻情報は保持されます。ただし、バックアップバッテリーが消耗すると内蔵時計の時刻情報が消えてしまいますので、消耗する前にバックアップバッテリーを交換する必要があります。その場合は、電源を切らずに、すぐにデータをコンピューターなどの外部機器に保存し、お買い上げの販売店または巻末のヤマハ修理ご相談センターにバックアップバッテリーの交換をご依頼ください。バックアップバッテリーの寿命の目安は約5年ですが、使用環境などにより変動する場合があります。

### ■ コネクターに関する注意

 XLRタイプコネクターのピン配列は、以下のとおりです (IEC60268規格に基づいています)。
 1: グラウンド(GND)、2: ホット(+)、3: コールド(-)  やむをえず本機のバランス(平衡)出力をアンバランス(不 平衡)機器に接続する場合は、グラウンド電位の違いによ り機器の故障の原因となる可能性がありますので、各機器 間のグラウンド電位を合わせて使用してください。 アンバランス(不平衡)機器接続ケーブルの配線はピン3: コールドとピン1:グラウンドを接続してお使いください。

## お知らせ

### ■ データの著作権に関するお知らせ

 市販の音楽/サウンドデータは、著作権法上問題にならな い場合を除いて、権利者に無断で複製または転用すること が禁じられています。

## ■ 製品に搭載されている機能/データに関するお知らせ

- 本製品は、高調波電流規格 JIS C 61000-3-2 に適合しています。
- Supply of this product does not convey a license nor imply any right to distribute content created with this product in revenue-generating broadcast systems (terrestrial, satellite, cable and/or other distribution channels), streaming applications (via Internet, intranets and/or other networks), other content distribution systems (pay-audio or audio-on-demand applications and the like) or on physical media (compact discs, digital versatile discs, semiconductor chips, hard drives, memory cards and the like). An independent license for such use is required. For details, please visit http://mp3licensing.com.

### ■ 取扱説明書の記載内容に関するお知らせ

- この取扱説明書に掲載されているイラストや画面は、すべて操作説明のためのものです。
- Windowsは、米国Microsoft Corporationの米国および その他の国における登録商標です。
- Mac、Macintosh、iPadは、米国および他の国々で登録 されたApple Inc.の商標です。
- ・ MIDIは社団法人音楽電子事業協会(AMEI)の登録商標です。
- その他、本書に記載されている会社名および商品名等は、
   各社の登録商標または商標です。
- ソフトウェアは改良のため予告なしにバージョンアップすることがあります。

### ■ 廃棄に関するお知らせ

本製品は、リサイクル可能な部品を含んでいます。廃棄される際には、廃棄する地方自治体にお問い合わせください。

機種名(品番)、製造番号(シリアルナンバー)、電源条件などの情報は、製品のリアパネルにある銘板または銘板付近に表示されています。製品を紛失した場合などでもご自身のものを特定していただけるよう、製造番号については以下の欄にご記入のうえ、大切に保管していただくことをお勧めします。

### 機種名

### 製造番号

(rear\_ja\_02)

## 目次

| 安全上のご注意3             | ち        |
|----------------------|----------|
| 注記(使用上の注意)6          |          |
| はじめに8                |          |
| 特長8                  | <u>ب</u> |
| 取扱説明書について8           |          |
| ユーティリティーソフトウェアについて9  |          |
| ファームウェアのアップデート       |          |
| 表記について9              |          |
| 付属品9                 |          |
| システムの概要10            |          |
| 各機器の紹介10             |          |
| ネットワークカードについて11      |          |
| Danteについて12          |          |
| ネットワークスイッチ使用時の注意12   |          |
| 接続方法について12           |          |
| デイジーチェーン接続12         |          |
| スター接続13              |          |
| 各部の名称と機能14           | そ        |
| トップパネル14             |          |
| フロントパネル26            |          |
| リアパネル27              |          |
| 電源の準備                | 木        |
| 電源の接続                | 伯        |
| オプションカードの            |          |
| 取り付け/取り外し            |          |
| Mini-YGDAIカードの取り付け30 |          |
| Mini-YGDAIカードの取り外し31 | 索        |
| HYカードの取り付け31         | -        |
| HYカードの取り外し32         | ア        |

| タッチスクリーン                         |
|----------------------------------|
| タッチスクリーンの基本操作                    |
| 画面内のユーザーインターフェース                 |
| タッチスクリーンの見方34                    |
| クイックガイド35                        |
| 基本システム                           |
| オプションカードを取り付ける                   |
| Unit IDを設定する36                   |
| 機器を接続する37                        |
| システムの電源を入れる                      |
| ワードクロックを設定する                     |
| チャンネルをTWINLANeネットワークに<br>割り当てる38 |
| インプットポートをパッチする                   |
| アウトプットポートをパッチする41                |
| HA (ヘッドアンプ)のアナログゲインを<br>設定する42   |
| インプットチャンネルの信号を                   |
| STEREUバスに达る                      |
| テエックリスト44                        |
| その他の操作45                         |
| 本体を工場出荷時の状態に初期化する45              |
| フェーダーを調整する                       |
| (キャリブレーション機能)45                  |
| 困ったときは47                         |
| 仕様48                             |
| 一般仕様48                           |
| ピンアサイン表52                        |
| 寸法図53                            |
| 索引54                             |
| アフターサービス56                       |
| 保証書57                            |

## はじめに

このたびはヤマハデジタルミキシングシステムRIVAGE PM7をお買い上げいただきまして、まことにありがとう ございます。本製品は、大規模なホールやイベントで使 用するデジタルミキシングシステムです。この取扱説明 書では、音響設備施工会社にはシステムのプランニング やセットアップのときに必要な情報や手順を、ミキシン グエンジニアにはセットアップ手順や基本操作を説明し ています。本製品の優れた機能を十分に発揮させるとと もに、末永くご愛用いただくために、この説明書をご使 用の前に必ずお読みください。また、お読みいただいた あとも、保証書とともに保管してください。

## 特長

RIVAGE PM7システムは、卓越した音質、直感的な操作 性、革新的な機能群の3つを核に様々なアプリケーション に対応する先進的なミキシングシステムです。

### 卓越した音質

ヤマハPA機器の音の哲学であるホワイトキャンバス= 「アナログ回路の品質追求により原音の忠実な再生」をさらに推し進めた一方、多彩な色の絵の具=「デジタルド メインにおける積極的な音作りのための豊富なプロセッ シングオプション(プラグイン、SILK等)」を装備しまし た。アナログとデジタルの融合により、トランスペアレ ントサウンドと自由な音色付けの両立を実現しました。

### 直感的な操作性

さらに進化を遂げたパネル操作(大画面タッチパネル、フル機能のSelected Channelなど)、その利便性をさらに高めたUSER DEFINED KEYS/KNOBSセクションやTOUCH AND TURNノブなどにより、これまで以上に、オペレーターの直感的な操作を可能にします。

### 革新的な機能群

豊富な入出力や自在な信号のルーティング、2系統のイン サートなど強力なDSPによるプロセッシング、膨大かつ 繊細な要求に応えるシーンメモリー /ライブラリー管理、 さらに電源やネットワークの二重化により信頼性を確保 することで多大なユーザーベネフィットをもたらします。

これらの核の背景には、PM1DやPM5Dをはじめ数々の デジタルミキサーの開発で培われた高い技術と、多くの 厳しい現場で鍛え上げられた信頼性、そして、多くのエ ンジニアやオペレーターの期待に応えたいというヤマハ 技術者の熱い思いが込められています。

## 取扱説明書について

- RIVAGE PM7システムセットアップガイド(本書) RIVAGE PM7システムの概要、各機器を接続して音が出るまでのセットアップ方法を説明しています。 また、CSD-R7の取扱説明書として、パネル上の各部の名称と機能について説明しています。
- 各機器の取扱説明書 各機器の各部の名称と機能を中心に説明しています。 各機器の取扱説明書は、それぞれの製品に同梱されて います。
- RIVAGE PMオペレーションマニュアル RIVAGE PMシリーズについて、すべての画面と機能 や操作方法を詳細に説明しています。
- RIVAGE PM Editorインストールガイド
   RIVAGE PM Editorのインストール手順について、
   説明しています。
- RIVAGE PM StageMixユーザーガイド
   RIVAGE PMシリーズのシステムをワイヤレスコント
   ロールするiPadアプリケーションについて説明して
   います。

### PDFマニュアルの活用方法

これらのマニュアルには、PDFの電子ファイルが用意 されています。このファイルは、コンピューターでご 覧いただけます。コンピューターでご覧いただくソフ トウェアとして「Acrobat Reader」を使うと、用語 をすばやく検索したり、必要な部分だけを印刷した り、リンクをクリックして該当する項目を開いたりす ることができます。特に用語検索とリンク機能は、電 子ファイルならではの便利な機能です。ぜひご活用く ださい。

最新のAcrobat Readerは下記のウェブサイトからダ ウンロードできます。 http://www.adobe.com/jp/

各取扱説明書はヤマハウェブサイトからダウンロードで きます。ヤマハウェブサイトには常に最新のマニュアル データが掲載されていますので、必要に応じてご活用く ださい。

http://download.yamaha.com/

## ユーティリティーソフトウェアについて

RIVAGE PM7システムには、各種ユーティリティーソフ トウェアが用意されています。

### RIVAGE PM Editor

デジタルミキシングコンソールと同等の操作ができる アプリケーションソフトウェアです。コンピューター 上でRIVAGE PMシステムの設定をあらかじめ準備し たり(オフラインエディット)、RIVAGE PM7システ ムの設定を監視/操作(オンラインモニタリング/ オペ レーション)できます。

### RIVAGE PM StageMix

RIVAGE PMシリーズのシステムをワイヤレスコント ロールするiPadアプリケーションです。ミキシング エンジニアはステージ上の演奏者のポジションなど、 システムから離れたところで直接ミキシングパラメー ターを操作できるようになります。

ソフトウェアについての情報は、ヤマハプロオーディ オのウェブサイトに掲載されています。 http://www.yamaha.com/proaudio/

EditorやStageMixのダウンロードの方法やインス トール、詳しい設定などについては、上記ウェブサイ トやダウンロードしたプログラムに付属のインストー ルガイドをご参照ください。

## ファームウェアのアップデート

この製品は、操作性向上や機能の追加、不具合の修正の ために、本体のファームウェアをアップデートできます。 ファームウェアのアップデートに関する情報は、ヤマハ プロオーディオのウェブサイトに掲載されています。 http://www.yamaha.com/proaudio/

アップデートの手順や本体の設定については、ウェブサ イトに用意されているファームウェアアップデートガイ ドをご参照ください。

### 表記について

本書では、パネル上にあるスイッチ類を「キー」と呼び ます。また、パネル上のコントロールノブは、すべて 「ノブ」と呼んでいます。ノブには、最小値から最大値ま で回転するものと、エンドレスで回転するものとがあり ます。

ディスプレイ上に表示される仮想のボタンは「ボタン」、 ノブ類は「ノブ」と呼んでいます。

パネル上の操作子は、画面内に表示される仮想のボタン やノブ類と区別するために、名称を[]でくくって表記し ます(例:[CUE]キー)。操作子によっては、[]の前にセ クション名などを表記する場合もあります(例: Selected Channel [ISOLATE]キー)。

### 付属品

- ・ 電源コード 2本 (コネクタ形状は販売する地域によって異なります。)
- ・ ダストカバー
- ・ 照明ランプLA1L 4本
- ・ システムセットアップガイド(本書:保証書付き)

## システムの概要

## 各機器の紹介

RIVAGE PM7システムに含まれるコンポーネントには、次の種類があります。

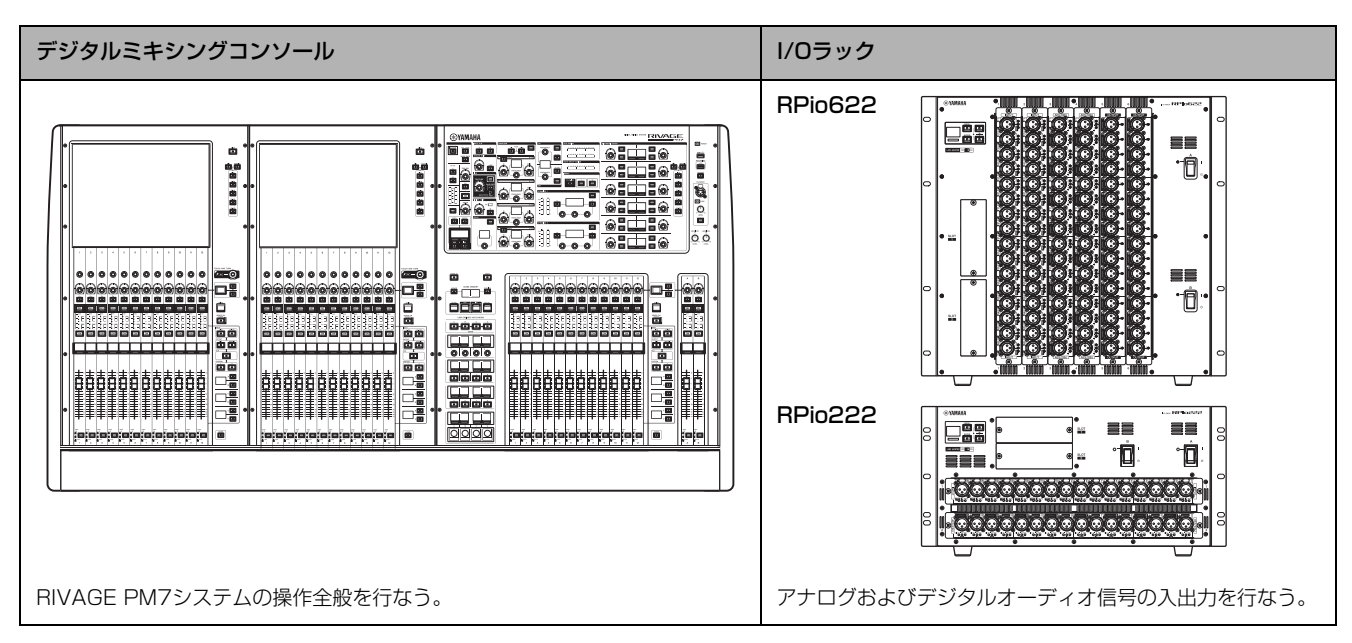

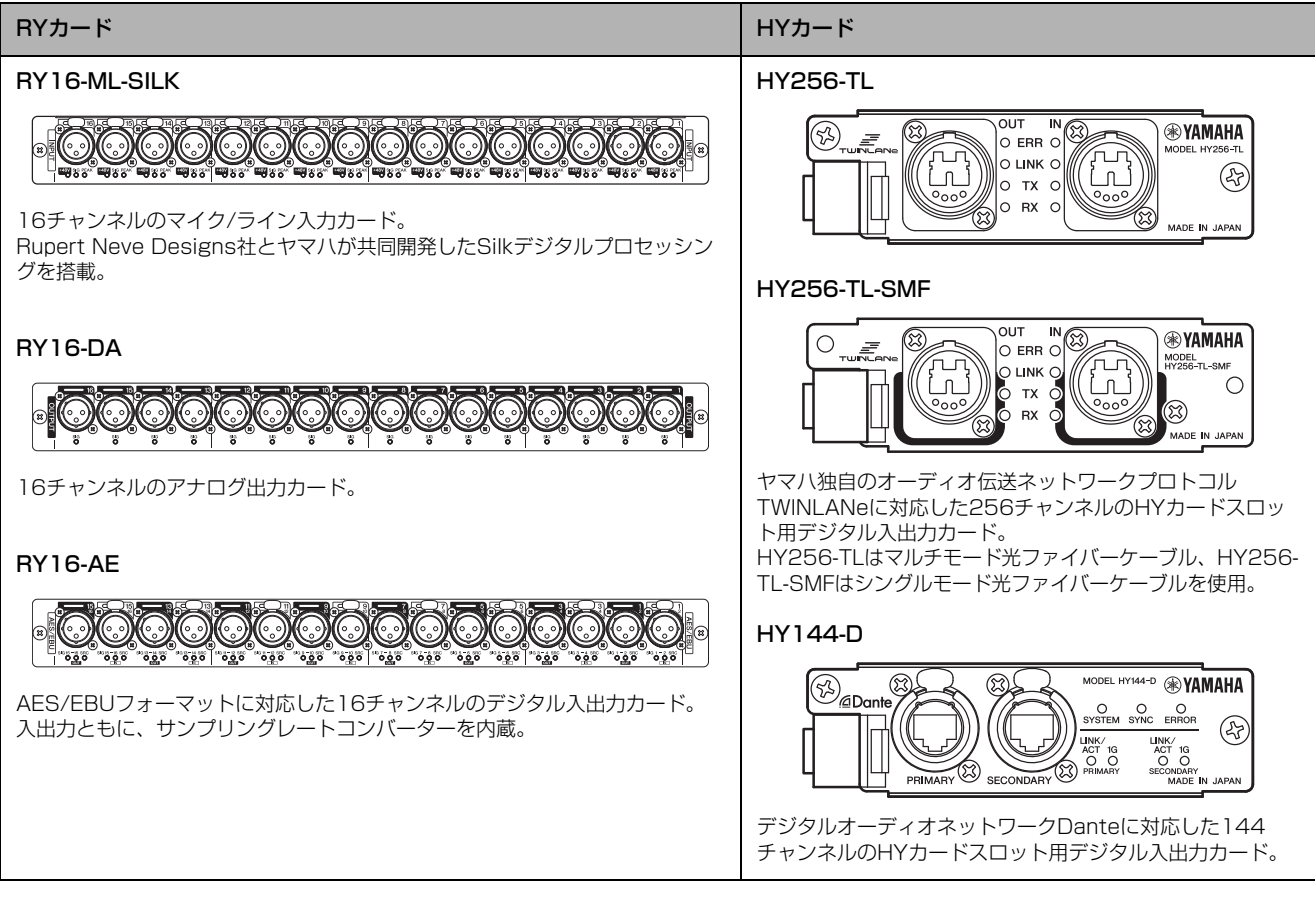

### NOTE

- ・ I/Oカードの取り付けについては、装着する機器の取扱説明書をご参照ください。
- I/Oカードの設定については、I/Oカードの取扱説明書をご参照ください。
   使用可能なI/Oカードの最新情報は、ヤマハプロオーディオのウェブサイトをご参照ください。
   http://www.yamaha.com/proaudio/

### TWINLANeネットワーク

TWINLANeは、400チャンネルのデジタルオーディオ 信号とコントロール信号を1本のケーブルで同時に伝送す る、ヤマハが独自に開発したオーディオ伝送ネットワー クプロトコルです。

機器どうしを接続するには、それぞれの機器のHYカード スロットにTWINLANeネットワークカードを装着し、光 ファイバーケーブルを使ってTWINLANeネットワーク カード間をリング接続します。

| 伝送データ              | オーディオ400チャンネル、コントロール信号                                                                                                    |
|--------------------|----------------------------------------------------------------------------------------------------|
| サンプリング<br>周波数      | 44.1 kHz、48 kHz、88.2 kHz、96 kHz                                                                                                    |
| ネットワーク<br>レイテンシー * | 11 sample@Fs= 44.1 kHz (0.25 msec)<br>11 sample@Fs= 48 kHz (0.23 msec)<br>12 sample@Fs= 88.2 kHz (0.14 msec)<br>12 sample@Fs= 96 kHz (0.13 msec) |
| ビット長               | 32ビット                                                                                                    |
| トポロジー              | リング                                                                                                    |

\* 接続台数が多い場合や総ケーブル長が極端に長い場合はこの限り ではありません。

#### NOTE

Neutrik社製opticalCON DUOの光ファイバーケーブルをお使い ください。光ファイバーケーブルは曲げや引っ張りに弱いため、被 覆のしっかりしたロック機構のあるケーブルを使うことで、トラブ ルの発生を軽減できます。

### クリーニングについて

光ファイバーケーブルの端面や端子にゴミやほこりが付 着すると、正しく通信できなくなるおそれがあります。 市販の光ファイバー専用のクリーニングツールなどを 使って、定期的にクリーニングしてください。

### リング接続

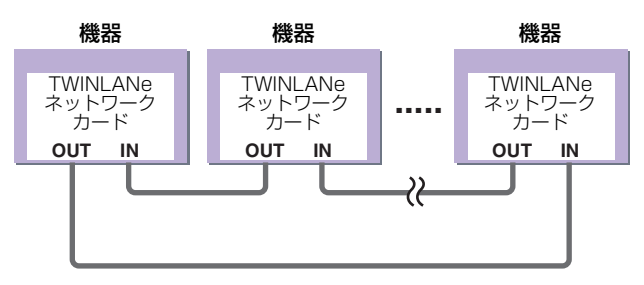

TWINLANeネットワークはリング接続トポロジーの採用 により、ケーブル切断に対する冗長性(リダンダンシー) を実現しています。ケーブルがなんらかの原因で断線し た場合、信号の流れるルートが自動的に変更され、音声 が途切れることなく通信ができます。機器が故障した場 合なども、動作している機器間で通信が継続できます。

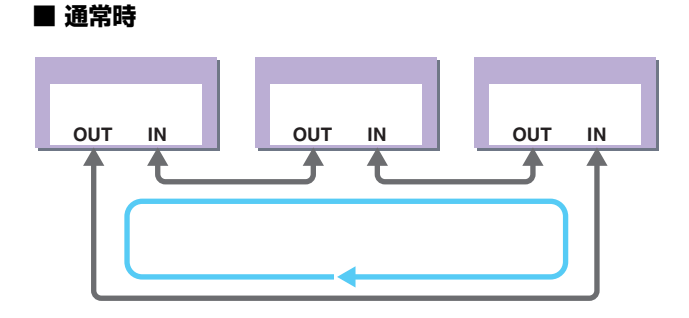

### ■ ケーブル切断時

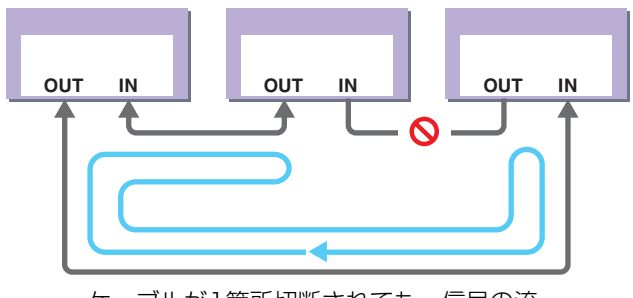

ケーブルが1箇所切断されても、信号の流 れるルートが自動的に変更され、通信が継 続されます。

## ネットワークカードについて

RIVAGE PM7システムでは、I/Oネットワークとして TWINLANeネットワークカードを使用します。

| TWINLANeネッ<br>トワークカード | HY256-TL             | HY256-TL-SMF          |  |  |
|-----------------------|----------------------|-----------------------|--|--|
| 接続ケーブル                | マルチモード<br>光ファイバーケーブル | シングルモード<br>光ファイバーケーブル |  |  |
| 機器間の最大ケー<br>ブル長       | 最長300m               | 最長2km*                |  |  |
| 最大チャンネル数              | 256イン/256アウト         |                       |  |  |

\* TWINLANeリングの合計ケーブル長は6kmに対応。

## Danteについて

DanteはAudinate社が開発したネットワークオーディオ プロトコルです。ギガビットイーサネット対応のネット ワーク環境で、サンプリング周波数/ビットレートが違う 複数のオーディオ信号や、機器のコントロール信号を同 時に扱える特長を持っています。

Danteの詳細については、Audinate社のウェブサイトを ご参照ください。

http://www.audinate.com/

また、ヤマハプロオーディオのウェブサイトにも、 Danteに関するさまざまな情報を掲載しています。 http://www.yamaha.com/proaudio/

## ネットワークスイッチ使用時の注意

Danteネットワーク内では、ネットワークスイッチの EEE機能(\*)を使用しないでください。

EEE機能に対応したスイッチ間では、消費電力の相互設 定が自動で調整されますが、相互設定の調整が正しく機 能しないスイッチもあります。

これにより、Danteネットワーク内の不適切な場面でス イッチのEEE機能が有効になってしまう可能性があり、 クロック同期性能が悪化して音声が途切れる場合があり ます。

そのため、以下のようにしてください。

- マネージドスイッチを使う場合、Danteを使用するす べてのポートのEEE機能をオフにしてください。EEE 機能がオフにできないスイッチは使用しないでくださ い。
- アンマネージドスイッチを使う場合、EEE機能に対応 したスイッチを使用しないでください。これらのス イッチはEEE機能をオフにできません。
  - \* EEE (Energy Efficient Ethernet) 機能とは、ネットワー クのトラフィックが少ないときにイーサネット機器の消 費電力を減らす技術。グリーンイーサネットや IEEE802.3az とも呼ばれています。

## 接続方法について

このモデルのDanteネットワークでの接続には、2つの 方法があります。また、Dante機器の接続における詳し い設定や手順については、オペレーションマニュアルな どをご参照ください。

### NOTE

デイジーチェーン接続は、接続機器が少数台の簡単なシステムのと きに使用します。 複数台接続する場合は、スター接続をおすすめします。

## デイジーチェーン接続

デイジーチェーンとは、機器を数珠つなぎにする接続方 法です。ネットワーク構築が簡単で、ネットワークス イッチも不要です。

接続する機器が多くなると、末端機器間の伝送遅延が増 えるため、Danteネットワーク上の音切れを防ぐために もレイテンシーを大きく設定する必要があります。また、 ケーブルの断線などによりシステムに障害が発生すると、 ネットワークがそこで分断され、その先の機器との伝送 ができなくなります。

HY144-D

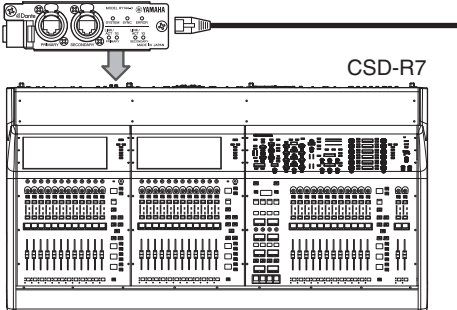

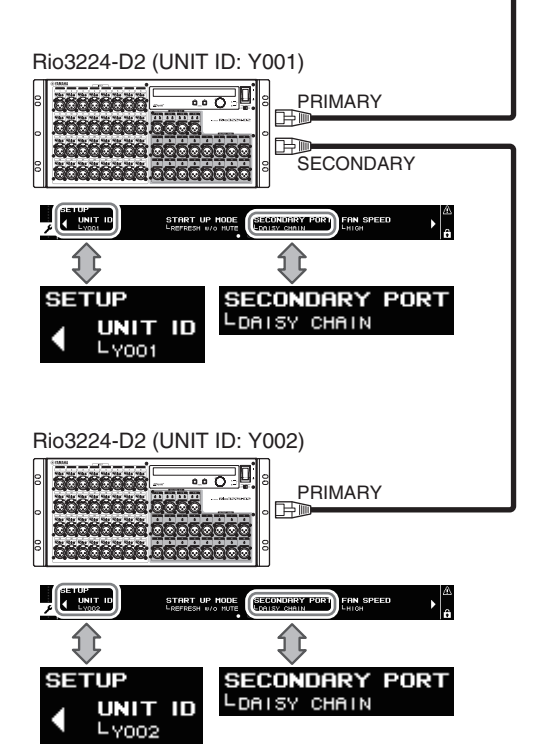

## スター接続

スター接続とは、ネットワークスイッチを中心に機器を 接続する方法です。ギガビットイーサネットに対応した ネットワークスイッチを使うことで、幅広い帯域が必要 な大規模ネットワークにも対応します。ネットワークス イッチには、ネットワークを制御/監視するための様々な 機能(任意のデータ回線のクロック同期や音声の伝送を優 先させるQoSなど)が盛り込まれているものをおすすめし ます。

このとき、万が一のネットワーク障害が起きても、音声 に影響させずに通信ができる環境を構築するためにリタ ンダンシーネットワークを構築するのが一般的です。

### リダンダンシーネットワークについて

リダンダンシーネットワークとは、主回線(プライマリー) と副回線(セカンダリー)の2回線で構成されたネットワー クです。通常はプライマリー回線で通信していますが、プ ライマリー回線に断線などのトラブルが発生した場合は、 自動的に通信がセカンダリー回線に切り替わります。ス ター接続のときに、この方法で接続することによって、デ イジーチェーンで構築されたネットワークよりも、ネット ワーク障害に強い環境を構築できます。

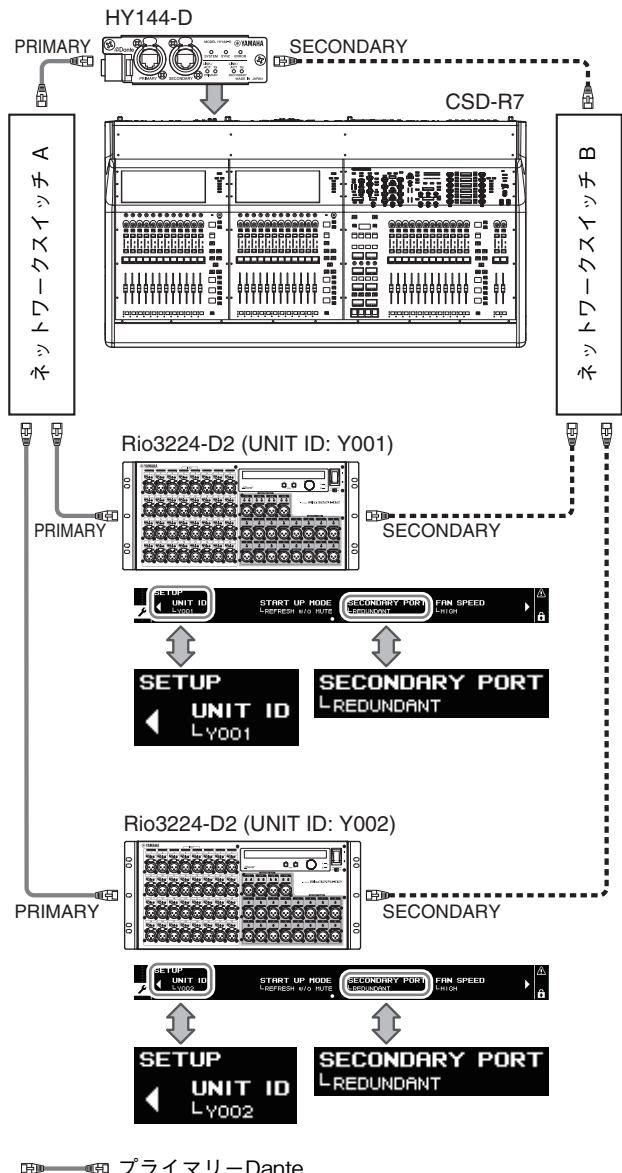

#### NOTE

HY144-DカードをRIVAGE PM10 V1.51以前から使用している 場合には、HY144-Dのファームウェアアップデートが必要です。 ファームウェアのアップデートに関する情報は、ヤマハプロオー ディオのウェブサイトに掲載されています。 http://www.yamaha.com/proaudio/

## 各部の名称と機能

トップパネル

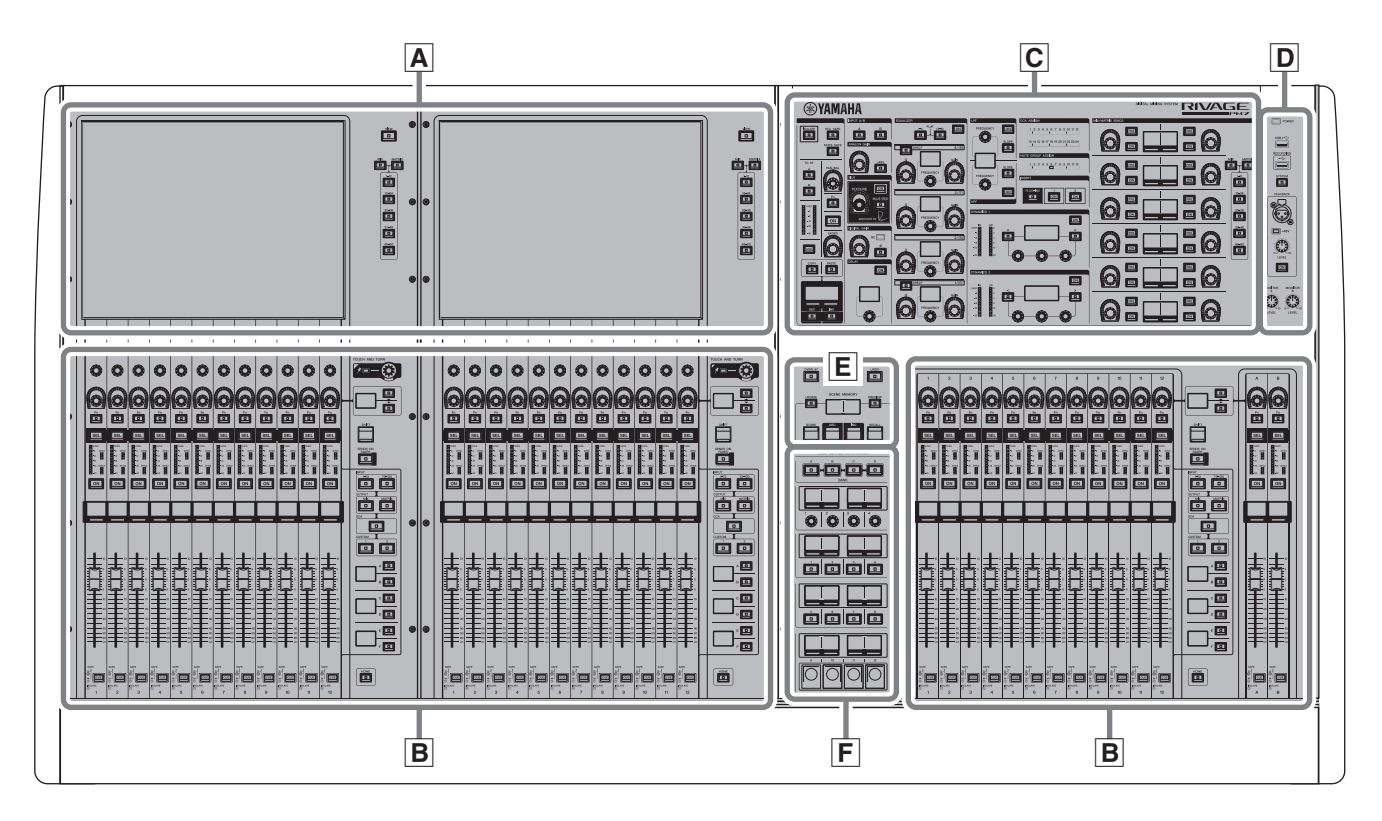

- ▲ タッチスクリーンセクション → 22ページ
- B チャンネルストリップセクション → 23ページ
- C Selected Channelセクション → 15ページ
- **D** UTILITYセクション → 19ページ
- **E** SCENE MEMORYセクション → 20ページ
- **F** USER DEFINED KEYS/KNOBSセクション → 21ページ

### Selected Channelセクション

現在選ばれているチャンネルのパラメーターを操作するセクションです。

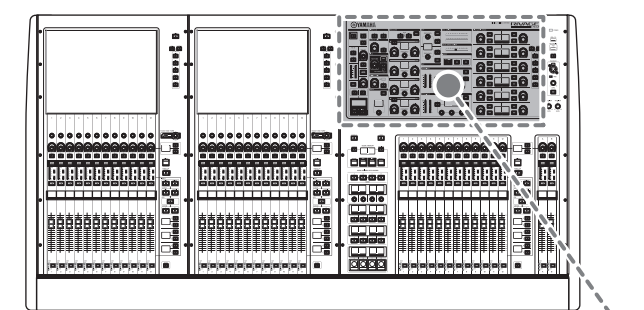

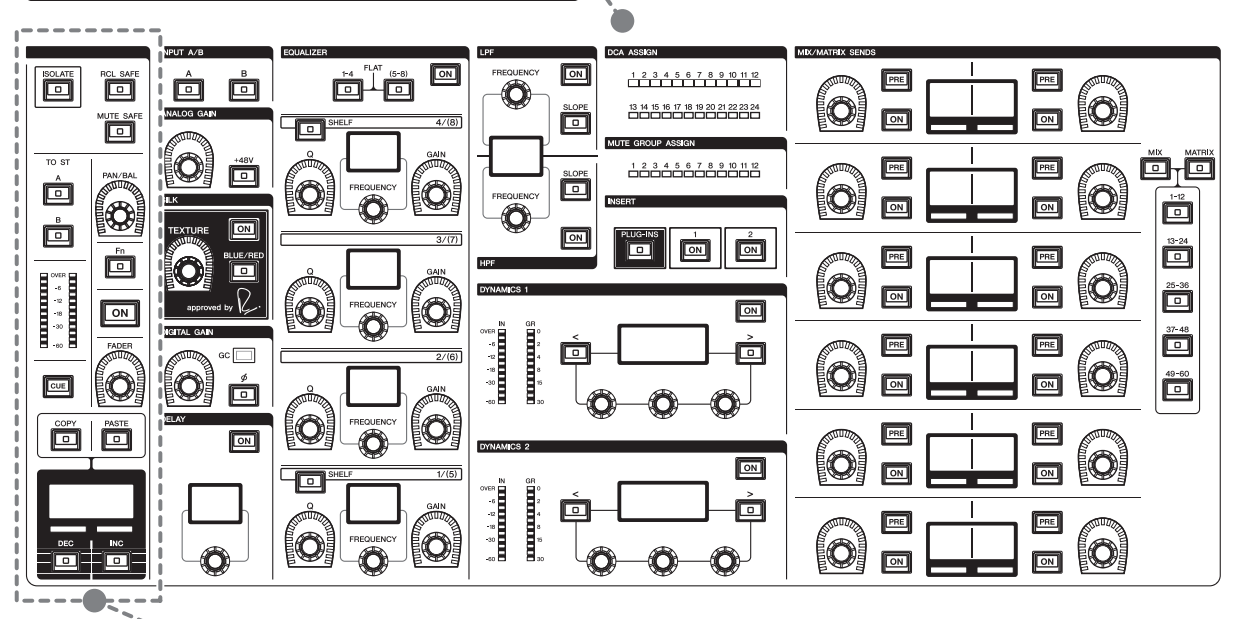

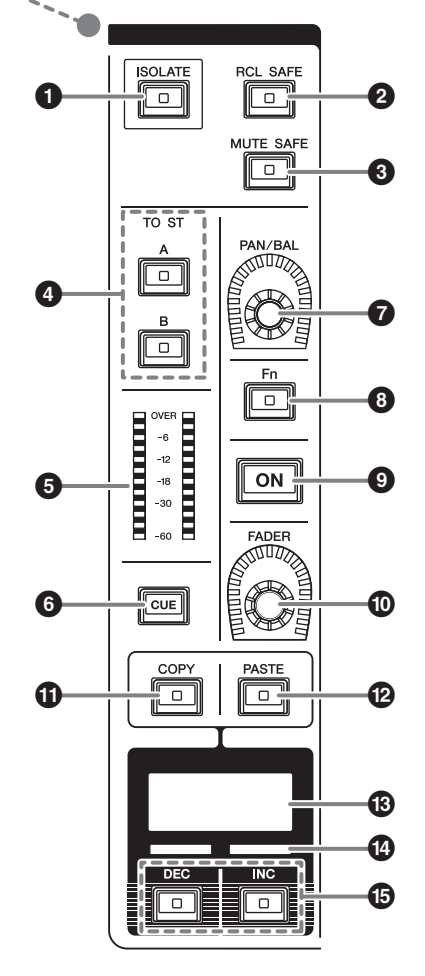

ISOLATE] +-

ISOLATEのオン/オフを切り替えます。チャンネル をシーンやライブラリーのリコール操作から保護で きる機能です。また、DCAやミュートグループなど の制御対象から除外されます。

② [RCL SAFE]キー RECALL SAFEのオン/オフを切り替えます。 チャンネルをシーンリコールから保護する機能です。

### ❸ [MUTE SAFE] ≠-

MUTE SAFEのオン/オフを切り替えます。 チャンネルをミュートから保護する機能です。

### ④ TO ST [A]/[B]≠-

インプットチャンネルからSTEREOバスAまたは STEREOバスBに送られる信号のオン/オフを切り 替えます。

### J J J LED

チャンネルの信号レベルを表示します。

[CUE]キー
 チャンネルのCUE送りのオン/オフを切り替えます。

## ⑦ [PAN/BAL]ノブ

STEREOバスに送られる信号のパン/バランスを設定します。

8 [Fn] (ファンクション)キー あらかじめ割り当てられた機能を実行するための キーです。

### 

チャンネルのオン/オフを切り替えます。

- ① [FADER]ノブ
  - チャンネルのフェーダーレベルを調節します。

- [COPY] キー
   チャンネルのパラメーターをコピーします。
- [PASTE] キー チャンネルのパラメーターをペーストします。
- チャンネルカラーインジケーター
   チャンネルカラーを表示します。
- [INC]/[DEC]キー
   パラメーターを操作するチャンネルを切り替えます。

### INPUT/A.GAIN/SILK/D.GAIN/DELAY

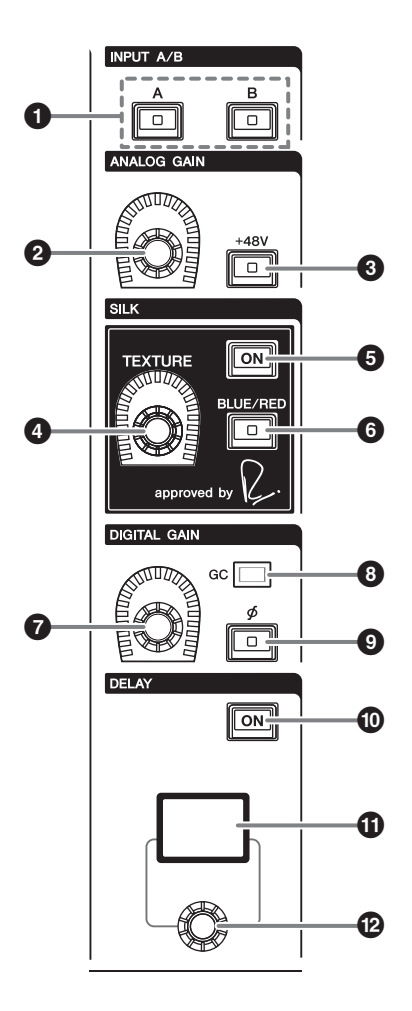

- INPUT [A]/[B]キー インプットチャンネルの入力ソースを切り替えます。
- ❷ [ANALOG GAIN]ノブ

ヘッドアンプのアナログゲインを操作します。

 [+48V]キー ファンタム電源(+48V)のオン/オフを切り替えま す。

## SILK [TEXTURE] ノブ Silkプロセッシングの効き具合を調節します。

- SILK[ON]キー
   Silkのオン/オフを切り替えます。
   Silkにより、特定のパートを鮮やかに際立たせたり、
   ミックスに奥行きや立体感を生み出したりできます。
- SILK[BLUE/RED]キー
   Silkのキャラクターである力強いBLUEと華やかな
   REDを切り替えます。
- [DIGITAL GAIN] ノブ
   チャンネルのデジタルゲインを操作します。
- BCインジケーター
   GC (GAIN COMPENSATION)が有効のときに点灯 します。
- [∮](フェイズ)キー
   入力される信号の位相を反転します。
- DELAY[ON]キー
   DELAYのオン/オフを切り替えます。
- ① DELAYディスプレイ DELAYの値を表示します。
- (DELAY)ノブ
   DELAYの値を操作します。

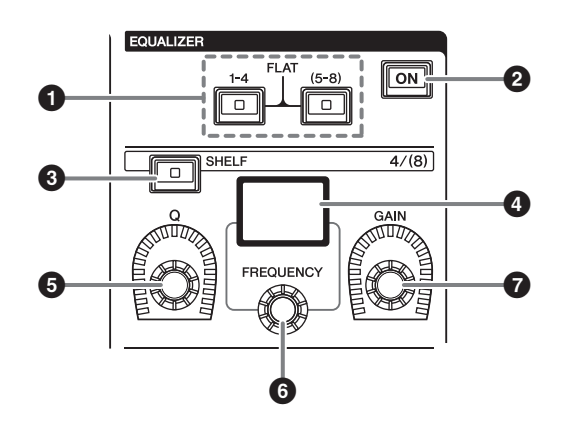

EQUALIZER [1-4]/[(5-8)]キー
 EQUALIZER設定するバンドを切り替えます。
 [1-4]/[(5-8)]の2つのキーを同時に押すことで、す
 べてのバンドのゲインを0(FLAT)にできます。

- 2 EQUALIZER [ON]キー
   EQUALIZERのオン/オフを切り替えます。
- 3 EQUALIZER [SHELF]キー ピーキングフィルターをシェルビングフィルターに 切り替えます。
- ④ EQUALIZERディスプレイ 各バンドのパラメーターを表示します。
- ⑤ EQUALIZER [Q]ノブ
   Qを設定します。
- 6 EQUALIZER [FREQUENCY]ノブ
   周波数を設定します。
- **7** EQUALIZER [GAIN] ノブ ゲインを設定します。

### LPF/HPF

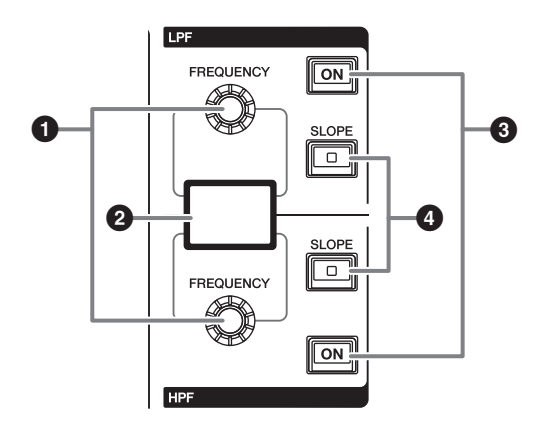

- LPF/HPF [FREQUENCY] ノブ
   LPFまたはHPFのカットオフ周波数を設定します。
- 2 LPF/HPFディスプレイ LPFとHPFの設定を表示します。
- 3 LPF/HPF [ON]キー LPFまたはHPFのオン/オフを切り替えます。
- 4 LPF/HPF [SLOPE]キー
   LPFまたはHPFのスロープを切り替えます。

### DCA/MUTE/INSERT

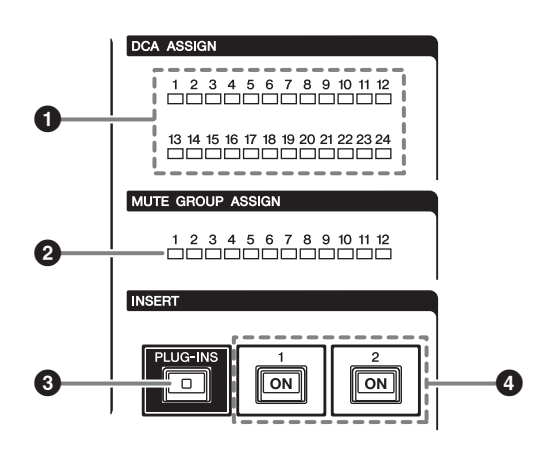

- DCA ASSIGN LED
   割り当てられているDCAを表示します。
- 2 MUTE GROUP ASSIGN LED 割り当てられているMUTEグループを表示します。
- ③ INSERT [PLUG-INS]キー キーを押すと、インサートされているプラグインの パラメーターの設定画面を呼び出します。
- INSERT 1/2 [ON] キー
   INSERT1またはINSERT2のオン/オフを切り替えます。

### **DYNAMICS**

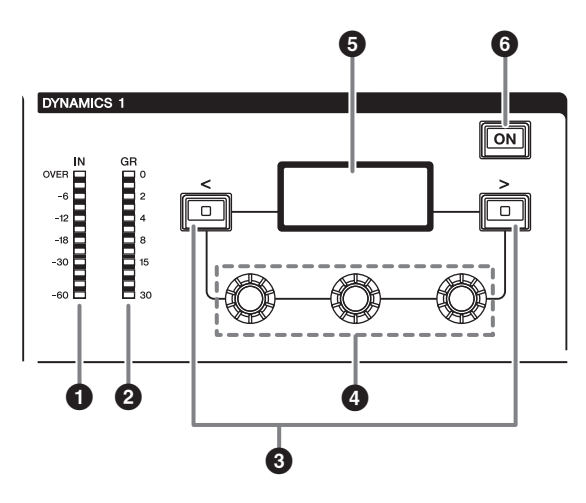

- DYNAMICS 1/2 IN LED DYNAMICSの入力レベルを表示します。
- ② DYNAMICS 1/2 GR LED DYNAMICSのゲインリダクションを表示します。
- ③ DYNAMICS 1/2 [<]/[>]キー DYNAMICSディスプレイに表示されるパラメー ターを切り替えます。
- OYNAMICS 1/2設定ノブ DYNAMICSディスプレイに表示されるパラメー ターを操作します。
- ⑤ DYNAMICS 1/2ディスプレイ DYNAMICSのパラメーターを表示します。
- **DYNAMICS 1/2 [ON]キー** DYNAMICSのオン/オフを切り替えます。

### MIX/MATRIX SENDS

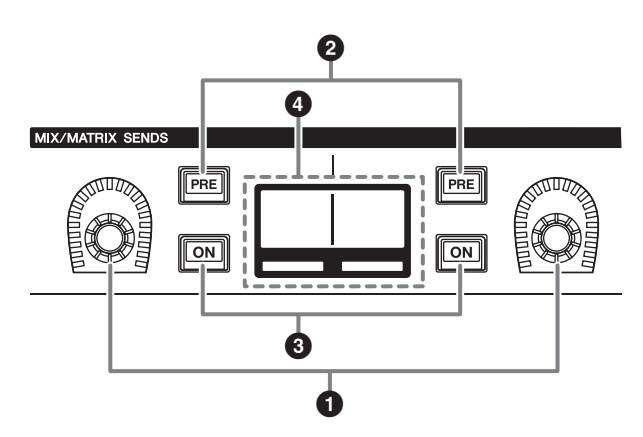

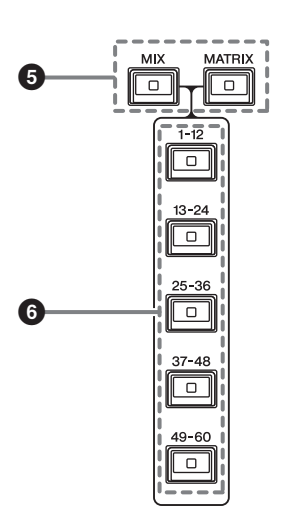

- MIX/MATRIX SENDSノブ 対応するバスへのセンドレベルを調節します。
- 2 MIX/MATRIX SENDS [PRE]キー センドポイントをPREまたはPOSTに切り替えま す。ボタンが点灯している場合は、PREになりま す。
- 3 MIX/MATRIX SENDS [ON] キー
   対応するバスへのセンドのオン/オフを切り替えます。
- ④ MIX/MATRIX SENDSディスプレイ 対応するバスを表示します。
- MIX/MATRIX SENDS [MIX]/[MATRIX]
   キー
   送り先のバスの種類を切り替えます。
- MIX/MATRIX SENDS

   [1-12]/[13-24]/[25-36]/[37-48]/
   [49-60]キー
   送り先のバスのバンクを選択します。

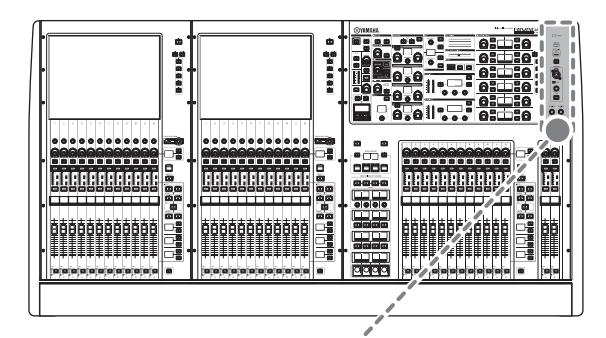

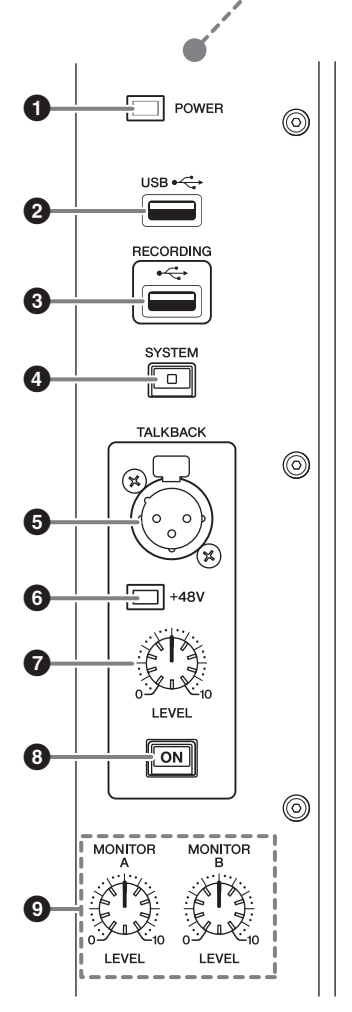

### ● POWERインジケーター

電源がオンのとき点灯します。電源スイッチAとB両 方の電源がオンの場合、緑で点灯します。電源ス イッチAまたはBどちらか一方の電源がオンの場合、 赤で点灯します。RIVAGE PM7システムが起動し ていない時は橙色で点灯します。

### 2 USB端子

USB機器(マウス、キーボード、USBメモリー)を 接続できます。USBメモリーは内部データの保存と 読み込みを行ないます。

#### ■ USBメモリーのフォーマット

サポートしているフォーマット形式は、FAT16/ FAT32です。

### ■ 誤消去防止

USBメモリーには、誤ってデータを消してしまわな いようにするため、ライトプロテクトできるものが あります。

大切なデータが入っている場合は、ライトプロテクトで書き込みができないようにしてください。 逆にセーブする場合などは、お使いの前にUSBメモリーのライトプロテクトが解除されていることをご 確認ください。

使用可能なUSBメモリーの情報は、ヤマハプロオー ディオのウェブサイトをご参照ください。 http://www.yamaha.com/proaudio/

### 注記

セーブ/ロード/デリートなどデータのアクセス中は、USBメ モリーを抜いたり、本体の電源を切ったりしないでください。 記憶メディアがこわれたり、本体およびメディアのデータが こわれたりするおそれがあります。

### ❸ RECORDING端子

USBメモリーを接続して、オーディオファイルを録 音/再生することができます。対応しているファイル フォーマットはWAVとMP3です。 使用可能なUSBメモリーの情報は、ヤマハプロオー ディオのウェブサイトをご参照ください。 http://www.yamaha.com/proaudio/

### ④ [SYSTEM] ≠-

RIVAGE PM7システムの情報をタッチスクリーン に表示します。 2秒以上長押しするとシャットダウン(→ 29ページ) に入ります。電源を切るときは、必ず実行してくだ さい。

### **⑤** TALKBACK端子

トークバック用のマイクを接続するバランス型XLR-3-31端子です。

### ● +48Vインジケーター

TALKBACK端子に+48Vのファンタム電源が供給 されているときに点灯します。

## TALKBACK [LEVEL]ノブ TALKBACK端子に接続されたマイクの入力レベル を調節します。

 TALKBACK [ON]キー TALKBACK機能のオン/オフを切り替えます。

### MONITOR A/B [LEVEL]ノブ モニターの出力レベルを調節します。

### SCENE MEMORYセクション

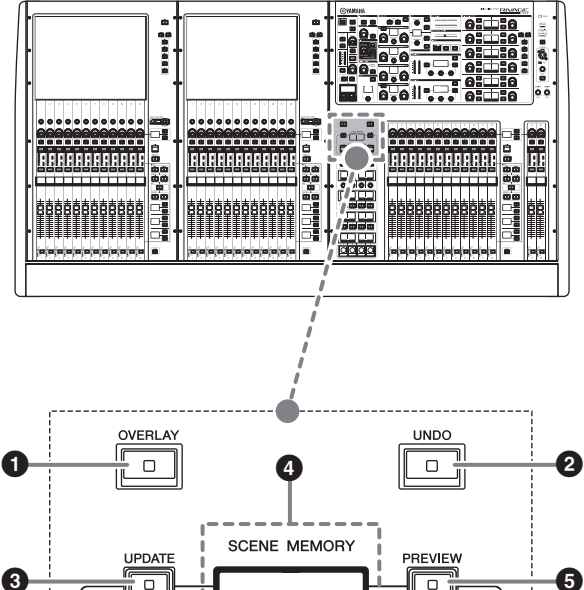

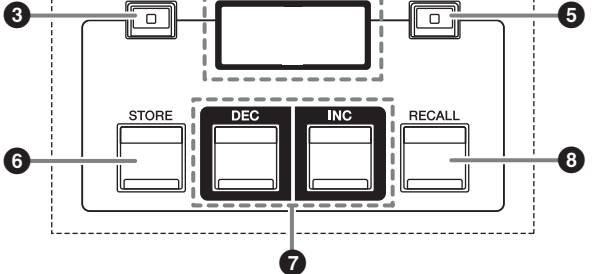

### ● [OVERLAY] ≠-

押すと、OVERLAY SETTING画面を表示します。 [SHIFT]キー +[OVERLAY]キーを押すと、オー バーレイのオン/オフを切り替えます。 オーバーレイがオンのとき長押しすると、オーバー レイ編集モードに切り替わります。

### 2 [UNDO]+-

ストア/リコール/アップデートの3つの内、最後に 行った操作を取り消します。 [UNDO]キーを押して操作を取り消したあと、再び [UNDO]キーを押すと、取り消した操作が復活します。

### NOTE

新規ストアのUNDOはできません。

### **③** [UPDATE] ≠ −

カレントシーン(最後にリコールされたシーン)に対し、現在のカレントミックスデータを上書きして更新します。

### SCENE MEMORYディスプレイ 選択されているシーンメモリーを表示します。

- [PREVIEW]キー
   PREVIEWモードのオン/オフを切り替えます。
- [STORE]キー
   現在の設定をシーンメモリーにストアします。既存のシーンを選んだ場合は、上書きします。

## ⑦ [INC]/[DEC]≠−

ストア/リコールするシーン番号を選びます。

### ⑧ [RECALL] ≠-

シーンメモリーにストアされたシーンをリコールし ます。

### USER DEFINED KEYS/KNOBSセクション

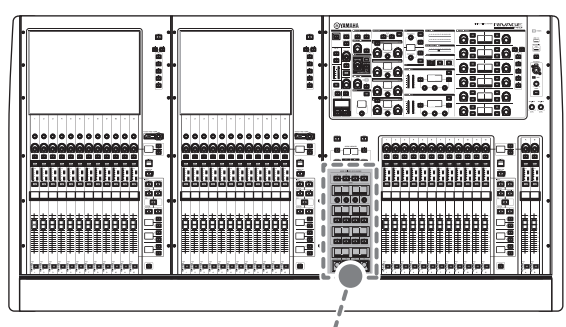

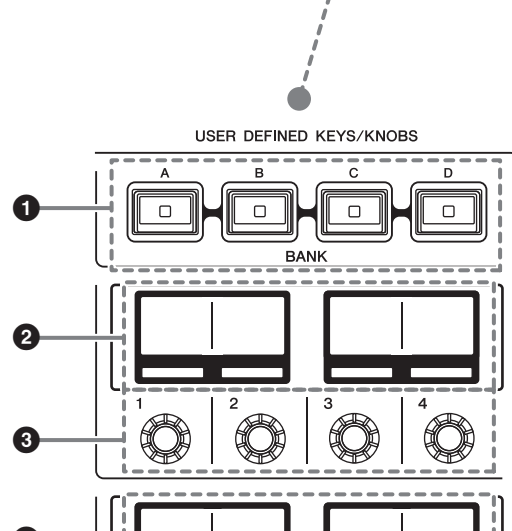

2

6

2

USER DEFINED [A]/[B]/[C]/[D] BANK
 キー
 USER DEFINEDノブやUSER DEFINEDキーのバ

USER DEFINEDノフやUSER DEFINEDキーのバ ンク([A]/[B]/[C]/[D])を切り替えます。

- ② USER DEFINED KNOBSディスプレイ USER DEFINEDノブに割り当てた機能を表示します。
- ③ USER DEFINED KNOBS [1]/[2]/[3]/[4] あらかじめ機能を割り当てて操作をするノブです。
- USER DEFINED KEYSディスプレイ
   USER DEFINEDキーに割り当てた機能を表示します。
- **5 USER DEFINED KEYS [1]~[12]** あらかじめ機能を割り当てて操作するキーです。

### タッチスクリーンセクション(Bay L、Bay C)

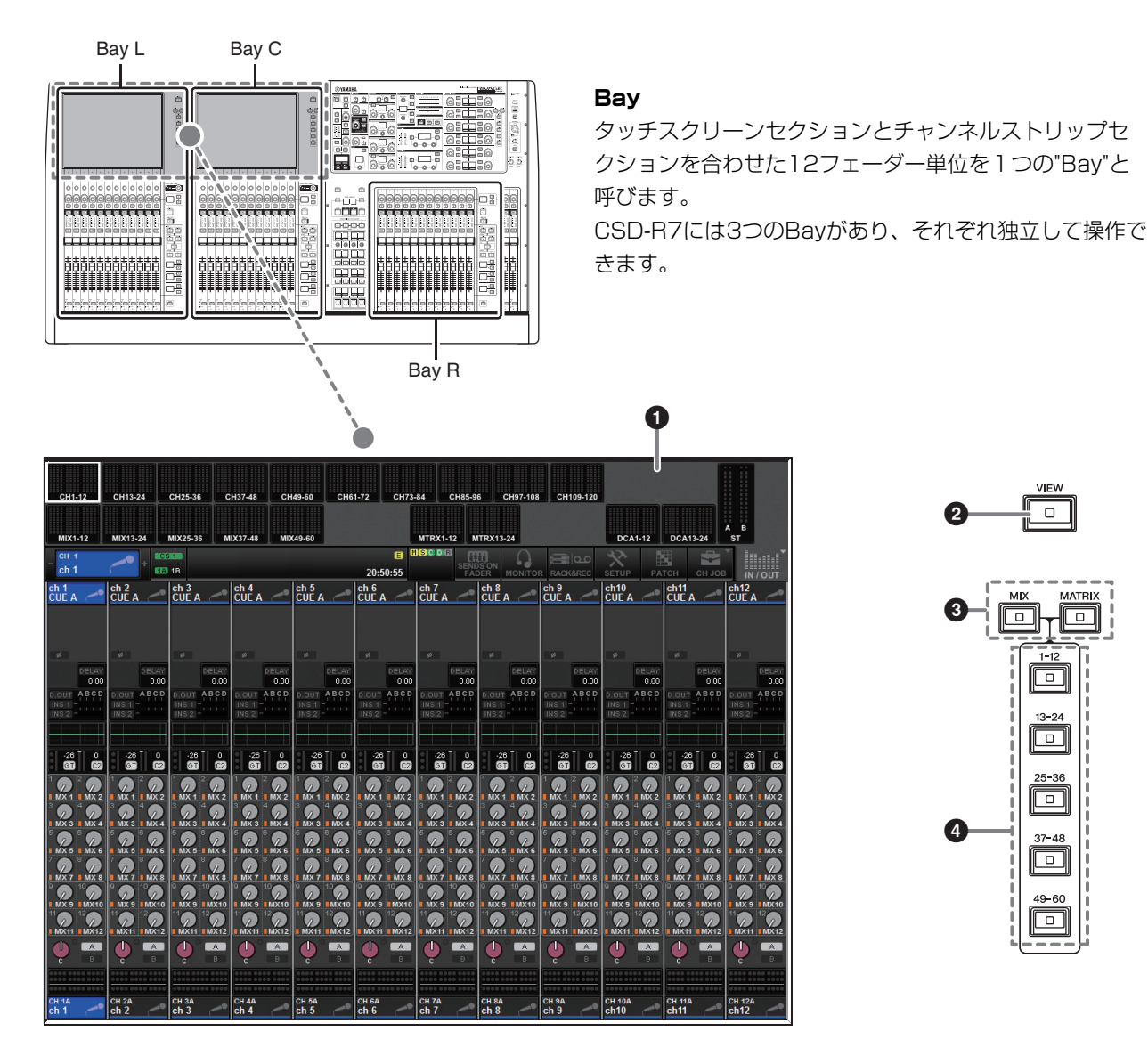

## 

### タッチスクリーン

画面上を指で押して操作するタッチスクリーンです。 メニューやパラメーターの設定を指で押して行ない ます。ただし、2箇所以上を同時に押して操作する ことはできません。

#### NOTE

- ・ タッチスクリーンが汚れたら、柔らかい布で乾拭きしてく ださい。
- ・ タッチスクリーンには、工場出荷時に透明の保護フィルム が貼られていますので、はがしてからご使用ください。

### 注記

先のとがったものや、爪などの硬いもので、画面を操作しな いでください。画面を傷つけたり、タッチスクリーンでの操 作ができなくなるおそれがあります。

### ❷ [VIEW] +-

OVERVIEW画面とSELECTED CHANNEL VIEW 画面を呼び出し、交互に切り替えます。

3 [MIX]/[MATRIX] = -OVERVIEW画面に表示される送り先のバスの種類 を切り替えます。

### 4 [1-12]/[13-24]/[25-36]/[37-48]/ [49-60]+-

表示される送り先のバスのバンクを選択します。

### チャンネルストリップセクション(Bay L、Bay R、Bay C)

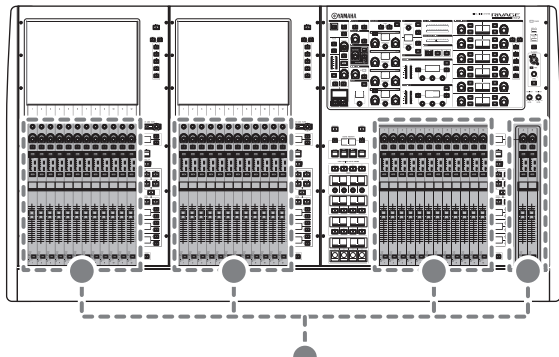

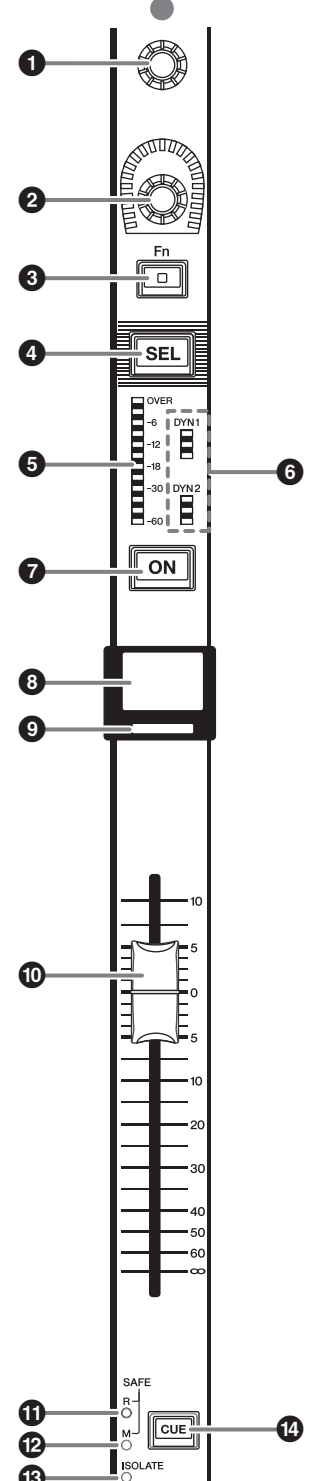

スクリーンエンコーダー (Bay L、Bay Cのみ)
 現在選ばれている画面の種類に応じて、タッチスク
 リーン上で選択されているノブを操作します。

### チャンネルストリップエンコーダー

チャンネルのゲインやパンなどを操作します。下記 のパラメーターから5種類をあらかじめ割り当てて、 [UP]/[DOWN]キーで切り替えます。

- PAN/BALANCE
- ANALOG GAIN
- DIGITAL GAIN
- SELECTED SEND
- MIX1 SEND MIX60 SEND
- MATRIX1 SEND MATRIX24 SEND
- HPF FREQUENCY
- LPF FREQUENCY
- DYNAMICS1 THRESHOLD
- DYNAMICS2 THRESHOLD
- DELAY
- SILK TEXTURE
- SURROUND L-R PAN
- SURROUND F-R PAN
- SURROUND DIV
- SURROUND LFE

### ❸ [Fn]+-

あらかじめ割り当てた機能を実行するためのキーで

す。割り当てられる機能は下記です。

- INPUT A/B
- ISOLATE
- ALTERNATE CUE
- ENCODER PARAM
- GC ON/OFF
- SURROUND CUE
- EQ A/B
- DYNAMICS1 A/B
- DYNAMICS2 A/B

### ④ [SEL]+-

チャンネルストリップセクションやディスプレイで 操作するチャンネルを選択するキーです。選択中は LEDが点灯します。

#### J メーター LED

チャンネルのレベルを表示します。

## ダイナミクスLED ダイナミクス1/2の状態を表示します。

### 🖸 [ON]+-

チャンネルのオン/オフを切り替えます。オンのチャ ンネルは、キーのLEDが点灯します。SENDS ON FADERモードでは、各チャンネルから現在選ばれ ているMIX/MATRIXバスに送られる信号のオン/オ フを切り替えます。

#### **③ チャンネルネームディスプレイ** チャンクルウームやフェーダー値をまデリ

チャンネルネームやフェーダー値を表示します。

### チャンネルカラーインジケーター

チャンネルカラーを表示します。チャンネルカラーはOFFを含め11種類から選べます。

### 🛈 フェーダー

タッチセンス付きの100mmモーターフェーダーで す。SENDS ON FADERモードでは、各チャンネ ルから現在選ばれているMIX/MATRIXバスへのセン ドレベルを調節します。

### SAFE Rインジケーター

チャンネルがRECALL SAFEに設定されているとき に点灯します。

### BAFE Mインジケーター

チャンネルがMUTE SAFEに設定されているときに 点灯します。

### ISOLATEインジケーター

チャンネルがISOLATEされているときに点灯します。

### 

キューするチャンネルを選択します。

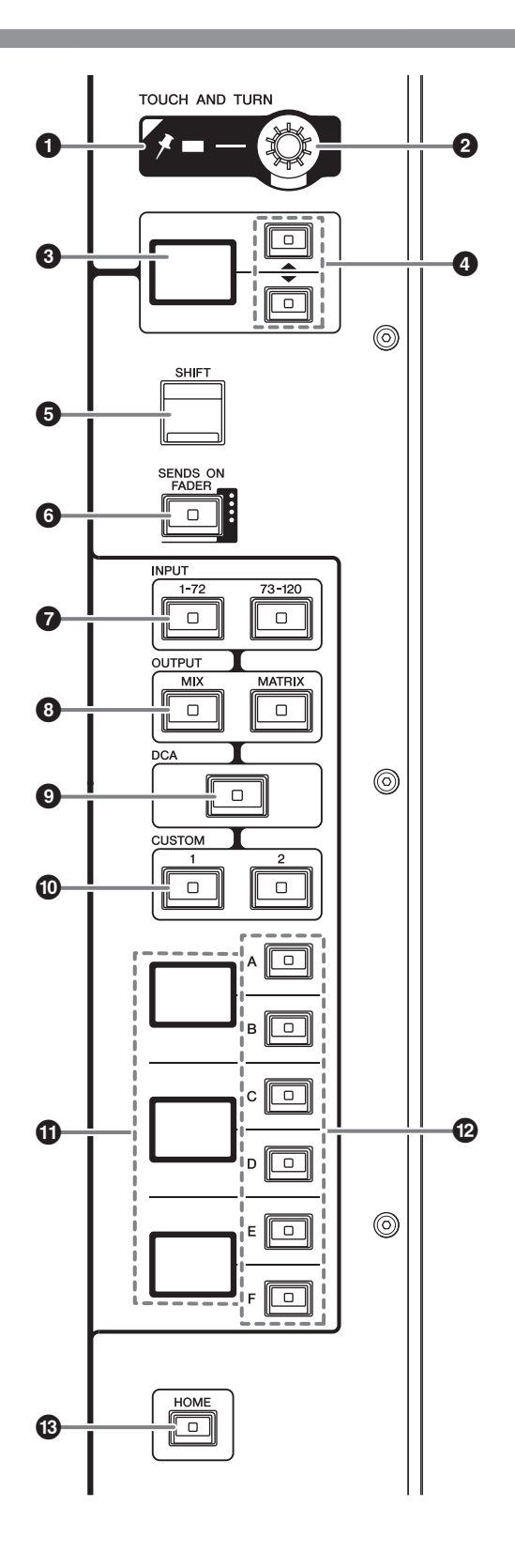

- PINインジケーター [TOUCH AND TURN]ノブのPINNING機能がオン のときに点灯します。 (将来のアップデートで対応予定)
- ② [TOUCH AND TURN]ノブ タッチスクリーン内で操作したいノブを押して、こ のノブで操作できます。
- ③ チャンネルストリップエンコーダーディスプレイ チャンネルストリップエンコーダーに割り当てた機 能を表示します。

## ④ UP [▲]/DOWN [▼]+-

チャンネルストリップエンコーダーの機能を選択し ます。

### [SHIFT] ≠ −

他のキーと組み合わせて、各種機能を設定します。 組み合わせ例を下表に示します。詳細はオペレー ションマニュアルをご参照ください。

| 操作              | 機能                |
|-----------------|-------------------|
| [SHIFT]キーを押しながら | チャンネルの送り先となる      |
| [CUE]キーを押した後に、  | CUEを切り替える         |
| [SHIFT]キーを離す    | (A → B → A&B → A) |

- ⑤ [SENDS ON FADER]キー
   SENDS ON FADERモードのオン/オフを切り替え ます。
- ⑦ INPUT [1-72]/[73-120]キー インプットのレイヤーを選択します。
- ⑧ OUTPUT [MIX]/[MATRIX]キー アウトプットのレイヤーを選択します。
- [DCA]キー
   DCAのレイヤーを選択します。
- CUSTOM [1]/[2]キー カスタムレイヤーを選択します。カスタムレイヤー には2バンク(合計12レイヤー)のカスタムフェー ダーを割り当てできます。
- レイヤーディスプレイ
   選択したレイヤーを表示します。

### レイヤーセレクト[A]/[B]/[C]/[D]/[E]/[F]キー

レイヤーを選択します。下表のキーの組み合わせで、レイヤーがフェーダーに展開されます。

| +-  | [INPUT 1-72] | [INPUT 73-120] | [OUTPUT MIX] | [OUTPUT MATRIX] | [DCA]     |
|-----|--------------|----------------|--------------|-----------------|-----------|
| [A] | インプット1-12    | インプット73-84     | MIX 1-12     | MATRIX 1-12     | DCA 1-12  |
| [B] | インプット13-24   | インプット85-96     | MIX 13-24    | MATRIX 13-24    | DCA 13-24 |
| [C] | インプット25-36   | インプット97-108    | MIX 25-36    | _               | _         |
| [D] | インプット37-48   | インプット109-120   | MIX 37-48    | STEREO          | _         |
| [E] | インプット49-60   | _              | MIX 49-60    | CUE/MONITOR     | _         |
| [F] | インプット61-72   | _              | _            | _               | -         |

### 

設定をまとめて呼び出します。長押しすると以下の設定を保存できます。

- 表示画面
- ・ 画面内の操作/表示対象チャンネル
- ・ 選択したレイヤー

### フロントパネル

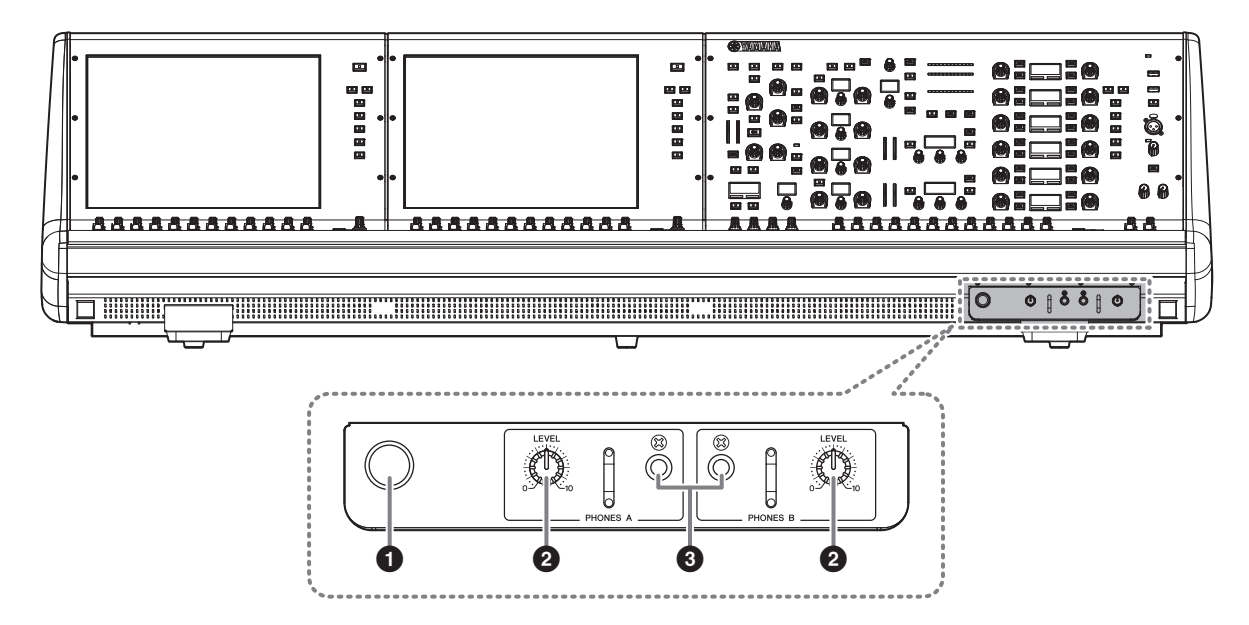

### ヘッドホンハンガー

ハンガーを使用するには、つまみを引き出して左に 回します(ロックされます)。 収納するには、つまみを右に回し、ロックを解除し てから押し込みます。

### ❷ PHONES A/B [LEVEL]ノブ

PHONES出力端子から出力される信号のレベルを 調節します。

### ❸ PHONES A/B出力端子

MONITOR信号またはCUE信号をモニターするヘッ ドホン端子です。

## リアパネル

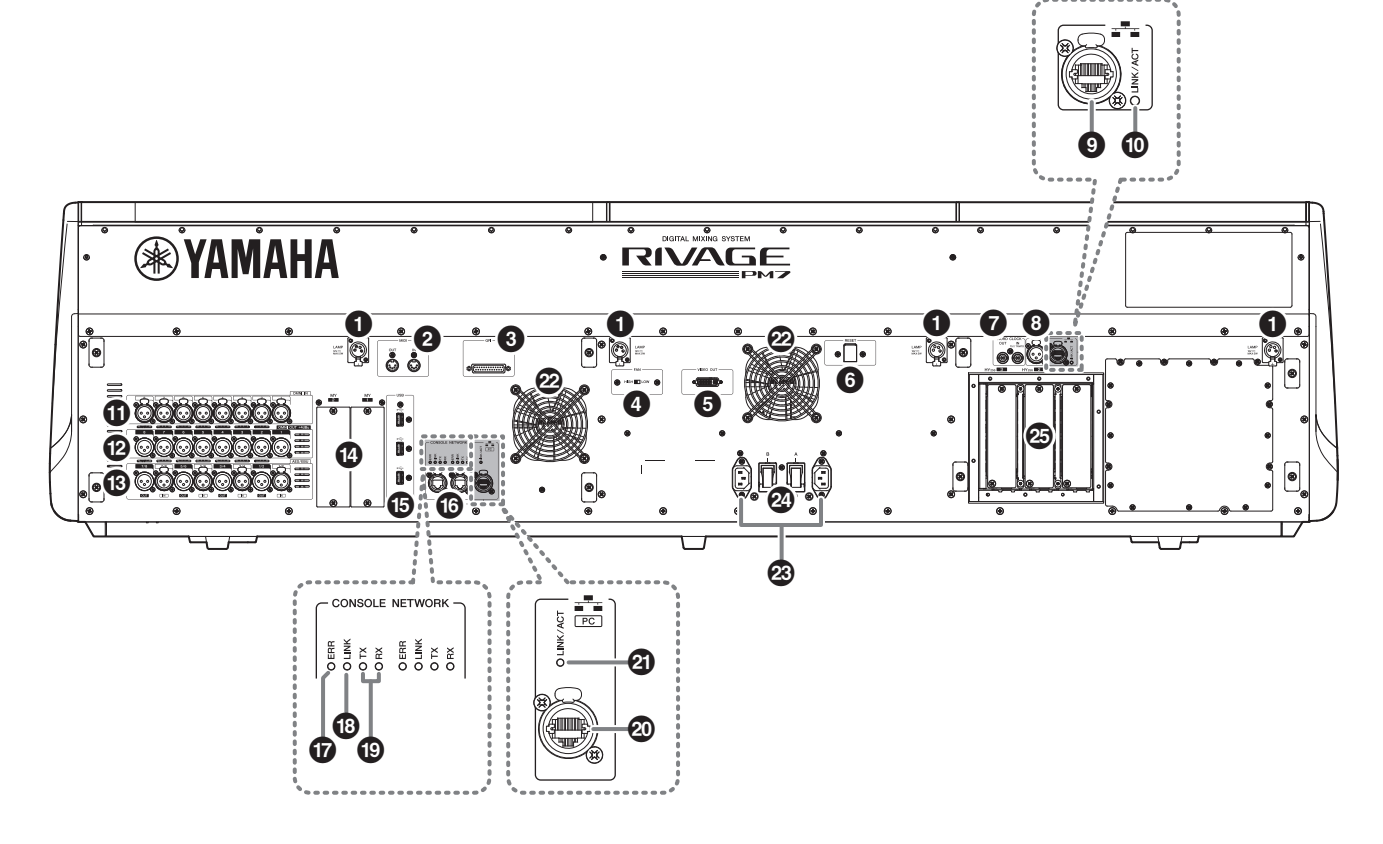

### ❶ LAMP端子

付属のヤマハLA1L (グースネック式のランプ)に電源を供給する、4ピンメスのXLR出力端子です(4箇所)。

### 2 MIDI OUT/IN端子

外部MIDI機器との間でMIDIメッセージを送受信する 端子です。

### ❸ GPI端子

GPIに対応した外部機器との間で信号の送受信(8イン/8アウト)を行なうためのD-SUB 25ピンメス端子です。

### ④ [FAN]スイッチ

機器内部の冷却ファンの回転速度をHIGH(高)と LOW(低)の2段階で切り替えるスイッチです。

### NOTE

工場出荷時はLOWに設定されていますが、LOWでもHIGHで も動作保証温度の範囲内で問題なくご使用いただけます。周 囲の温度が高い場合、周囲の温度は動作保証範囲内でも直射 日光があたるような場合、ファンによる騒音が問題にならな い場合には、HIGHに切り替えて使用することをおすすめし ます。

### O VIDEO OUT端子

外部ディスプレイと接続するDVI-D(デュアル リン ク)端子です。

### ⑥ [RESET]スイッチ

デジタルミキシングコンソールをリセットするス イッチです。 音声を途切れさせることなく、コントロール部分(画

面、表示、操作子)だけを再起動します。万が一、デ ジタルミキシングコンソールが操作に反応しなく なった場合に使用します。

### ⑦ WORD CLOCK OUT/IN端子

外部機器との間でワードクロック信号を送受信する ためのBNC端子です。WORD CLOCK IN端子は内 部で75Ω終端されています。

### ⑧ TC IN端子

外部機器からタイムコード信号を受信するためのバ ランスXLR-3-31メスタイプの入力端子です。

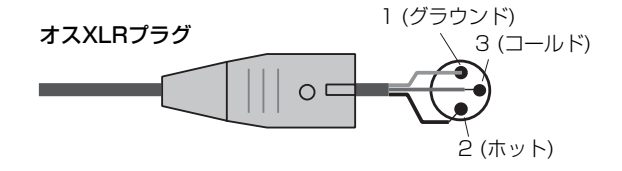

### INETWORK端子

イーサネットケーブル(CAT5以上)を使用して、外部機器と接続するRJ-45端子です。

#### NOTE

- 電磁干渉防止のためには、STP (Shielded Twisted Pair) ケーブル(シールド付きツイストペアケーブル)をお使いく ださい。STPケーブルは、コネクターの金属部分とケーブ ルのシールド部分を導電テープなどで確実に接触させてく ださい。
- Neutrik社製etherCON CAT5と互換性のあるRJ-45プラ グのケーブルをおすすめします。通常のRJ-45プラグも使 用できます。
- ケーブル長は、機器間で最長約100mです。ケーブルによって、使用できるケーブルの長さは異なります。

### LINK/ACTインジケーター

接続状況に応じて緑色に点灯/点滅します。

### OMNI IN端子

ラインレベル機器やマイクのアナログオーディオ信 号を入力するバランスXLR-3-31メスタイプの入力 端子です。Silkデジタルプロセッシングを搭載して います。

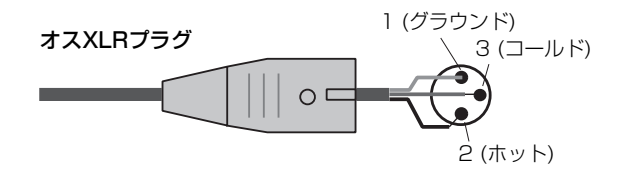

### **⑫** OMNI OUT端子

アナログオーディオ信号を出力するバランスXLR-3-32オスタイプの出力端子です。

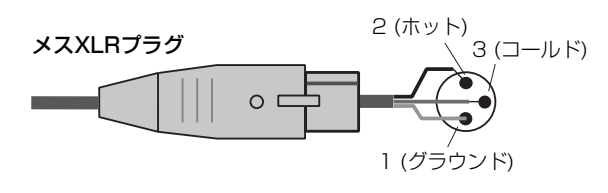

### ⑧ AES/EBU端子

入出力にサンプリングレートコンバーターを搭載しています。

### IN

デジタルオーディオ信号をAES/EBUフォーマット で入力するバランスXLR-3-31メスタイプの入力端 子です。

### OUT

デジタルオーディオ信号をAES/EBUフォーマット で出力するバランスXLR-3-32オスタイプの出力端 子です。

### MYカードスロット

別売のMini-YGDAI I/Oカードを装着して、入出力 ポートを拡張できます。

### USB端子

USBメモリーなどのUSBストレージデバイス、 USBマウス、USBキーボードを接続できます。

### 6 CONSOLE NETWORK端子

イーサネットケーブル(CAT5e以上を推奨)を使用して、Console Networkにリング接続するための RJ-45端子です。

#### NOTE

- 電磁干渉防止のためには、STP (Shielded Twisted Pair) ケーブル(シールド付きツイストペアケーブル)をお使いく ださい。STPケーブルは、コネクターの金属部分とケーブ ルのシールド部分を導電テープなどで確実に接触させてく ださい。
- Neutrik社製etherCON CAT5と互換性のあるRJ-45プラ グのケーブルをおすすめします。通常のRJ-45プラグも使 用できます。
- ケーブル長は機器間で最長約100mです。ケーブルによって、使用できるケーブルの長さは異なります。

### ERRインジケーター

エラー発生時に赤色に点灯/点滅します。 巻末のヤマハ修理 ご相談センターにお問い合わせく ださい。

### LINKインジケーター

ネットワークの状況に応じて点滅/点灯します。

| 禄(点滅) | Console Networkへの接続準備中です。こ<br>の状態が続く場合、正しく動作していません。<br>以下の対処をしても問題が解消されない場合<br>は、巻末のヤマハ修理ご相談センターにお問<br>い合わせください。<br>・ RIVAGE PM7システムの電源を入れ直す。<br>・ ケーブルの接続方法が正しいか確認する。<br>・ ケーブルが確実に挿入(ロック)されている<br>か確認する。<br>・ 別のケーブルに交換する。 |
|-------|----------------------------------------------------------------------------------------------------|
| 緑(点灯) | Console Networkに正しく接続しています。                                                                                                    |

### TX/RXインジケーター

TO ENGINE OUT/IN端子で信号を送信(TX)または 受信(RX)すると、それぞれのインジケーターが緑色 に点滅します。

### ❷ NETWORK PC 端子

イーサネットケーブル(CAT5e以上を推奨)を使用して、コンピューターやネットワーク機器と接続する RJ-45端子です。

### NOTE

- 電磁干渉防止のためには、STP (Shielded Twisted Pair) ケーブル(シールド付きツイストペアケーブル)をお使いく ださい。STPケーブルは、コネクターの金属部分とケーブ ルのシールド部分を導電テープなどで確実に接触させてく ださい。
- Neutrik社製etherCON CAT5と互換性のあるRJ-45プラ グのケーブルをおすすめします。通常のRJ-45プラグも使 用できます。
- ケーブル長は機器間で最長約100mです。ケーブルによって、使用できるケーブルの長さは異なります。

### LINK/ACTインジケーター

接続状況に応じて緑色に点滅/点灯します。

### ❷ 排気口

デジタルミキシングコンソールには冷却用ファンが 装備されています。ここから排気が行なわれますの で、障害物などで排気口をふさぐことのないように ご注意ください。

### 28 AC IN (電源入力)端子

付属の電源コードを接続します。まずこの機器と電 源コードを接続し、次に電源プラグをコンセントに 差し込みます。

電源コードを接続するときは、ロックされるまで しっかり奥に差し込んでください。付属の電源コー ドはラッチによるロック機構(Vロック)を備えてお り、電源コードが意図せず外れてしまうのを防ぎま す。

## <u>注意</u>

電源コードを接続したり、取り外したりする前に必ず電源を オフにしてください。

電源コードを取り外すとき は、電源コードのラッチを 押して取り外してくださ い。

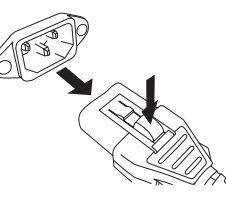

I/し(電源スイッチ)
 電源のオン(I)/オフ(し)を切り替えます。

### 🐵 HYカード スロット

別売のHYカードを装着して、RPio622などのI/O ラックと接続することにより、入出カポートを拡張 できます。

### ● SHUT DOWN (電源のオフ手順)

デジタルミキシングコンソールの電源をオフする前に、 現在の状態をシーンメモリーにストアしておくことをお すすめします。

現在のコンポーネントの接続状態と、再び電源をオンしたときのコンポーネントの接続状態が異なる場合、パッチなどの設定が変更されることがあります。シーンをストアする手順は、オペレーションマニュアルをご参照ください。

### 注記

シャットダウンを行なわずにデジタルミキシングコンソールの電源 を切ると、内蔵ストレージのデータなどが破損するおそれがありま す。デジタルミキシングコンソールの電源を切るときは、必ずこの シャットダウン操作を実行してください。

## [SYSTEM] キー(→ 19ページ④)を2秒以上長押しします。

シャットダウンを確認するメッセージが表示されま す。

| CONSOLE SHUTDOWN |                                |                  |    |  |  |
|------------------|--------------------------------|------------------|----|--|--|
| Are SH           | e you sure you<br>UT DOWN this | want to console? |    |  |  |
|                  | CANCEL                         |                  | ОК |  |  |

- 2. 電源を切るには、OKボタンを押します。キャンセルす る場合は、CANCELボタンを押します。
- **3.** パネルの LED が消え、タッチスクリーンが暗くなる まで待ちます。
- 4. リアパネルの電源スイッチA/Bを両方オフにします。

## 直流 注意

電源を入れる場合、電源を切って5秒以上経ってから行なってくだ さい。故障の原因となる場合があります。

電源スイッチがオフの状態でも微電流が流れています。長時間使用 しないときは、必ず電源コードをACコンセントから抜いてください。

## 電源の準備

### 電源の接続

- 1. 本体の電源スイッチ A/B を両方ともオフにします。
- 付属の電源コードの1本を本体リアパネルのACIN 端子(A)に、もう1本を本体リアパネルのACIN端 子(B)に接続します。
- 3. 電源コードのもう一端のプラグを2本とも電源コン セントに接続します。

### NOTE

- ・ 電源コードを外すときは、逆の手順で行なってください。
- ・ 電源コードを取り外すときは、電源コードのラッチを押して取り 外してください。

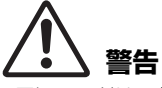

電源コードは、必ず付属のものをお使いください。他の電源コード を使用すると、発熱や感電の原因になります。

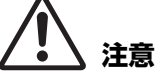

電源コードの接続、取り外しの前に電源を必ずオフにしてください。

## オプションカードの取り付け /取り外し

## Mini-YGDAIカードの取り付け

カードを取り付ける前に、CSD-R7対応のカードか、他のヤマハまたはサードパーティー製のカードと組み合わせて何枚まで挿入可能かを、ヤマハプロオーディオサイトで必ずご確認ください。

http://www.yamaha.com/proaudio/

1. 電源がオフになっていることを確認します。

## ▲ 注意

電源がオンの状態で作業すると、故障や感電の原因になります。

 スロットの固定ネジをゆるめ、スロットカバーを取り 外します。

取り外したスロットカバーやネジは、安全な場所に 保管してください。

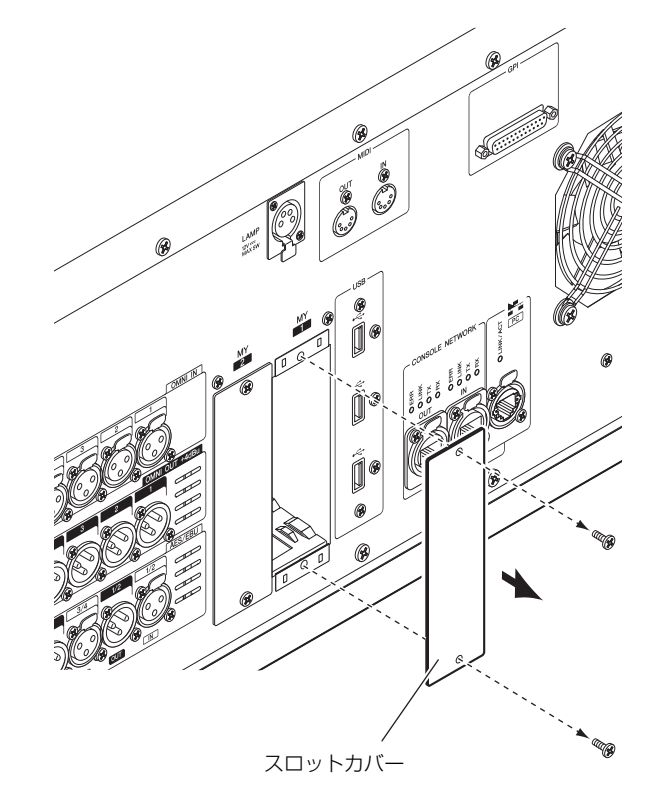

 スロット内のガイドレールにカードの両端を合わせ、 カードをスロットに挿入します。
 このとき、カードの端子部分がスロット内部の端子

に正しく挿さるようカードをいっぱいまで押し込ん でください。

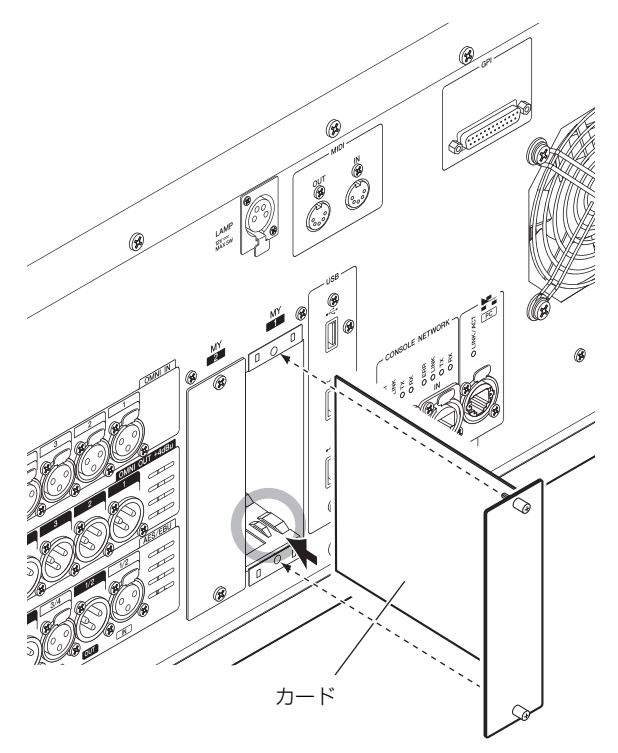

**4. カードに取り付けられているネジでカードを固定します**。 カードが固定されていないと、故障や誤動作の原因

リートか固定されていないと、改厚や読動作の原図 になります。

## Mini-YGDAIカードの取り外し

1. 電源がオフになっていることを確認します。

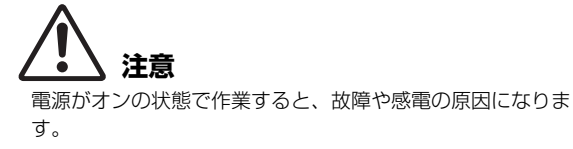

- 2. カードを固定しているネジを完全にゆるめます。
- 3. ネジを持って、カードを手前に引き出します。
- **4.** 保管しておいたスロットカバーを取り付け、ネジで固定します。

## HYカードの取り付け

1. POWER インジケーターが消えていることを確認します。

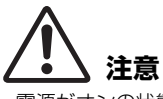

電源がオンの状態で作業すると、故障や感電の原因になります。

2. スロットの固定ネジを外し、スロットカバーを取り外します。

取り外したスロットカバーやネジは、安全な場所に 保管してください。

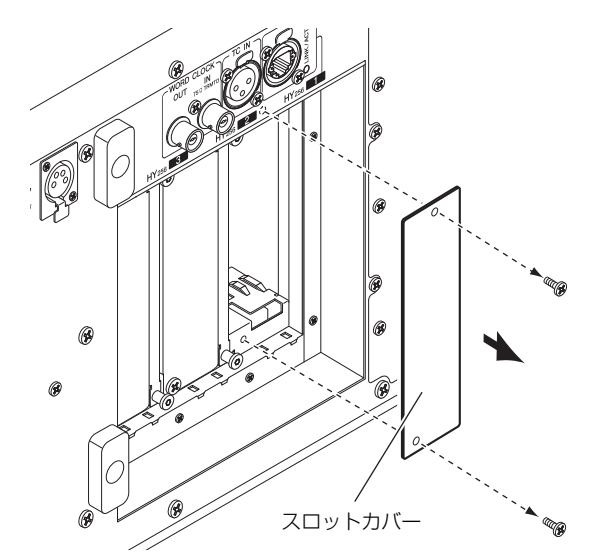

 スロット内のガイドレールにHYカードの両端を合わ せ、カード脱着用レバーを下げた状態でスロットに挿 入します。

### NOTE

各スロットに対応するカードについては、「各機器の紹介」 (10 ページ)をご参照ください。

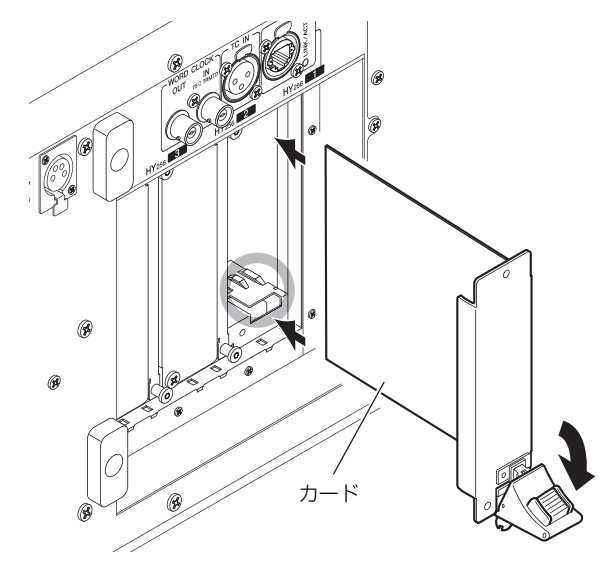

このとき、カードの端子部分がスロット内部の端子 に正しく挿さるようカードをいっぱいまで押し込ん でください。

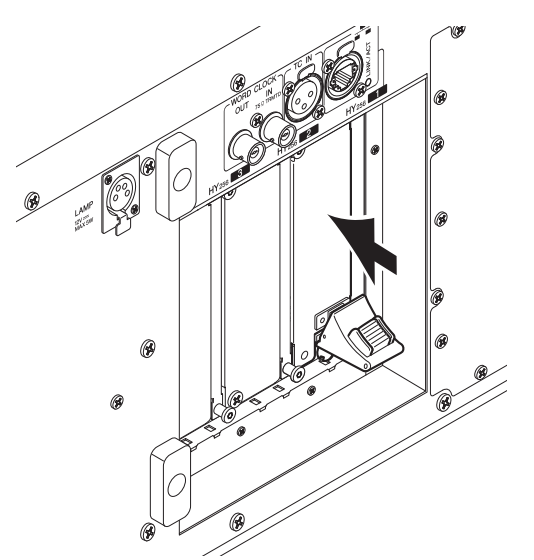

**4.** カード脱着用レバーを上に持ち上げて、カードをロックします。

レバーのツメがスロットの下端にしっかりはまっていることを確認してください。

### NOTE

ツメがはまらないときは、ロック直前でカードを少し持ち上 げてください。

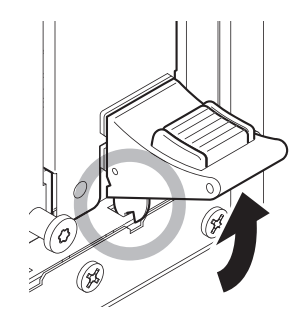

5. スロットカバーを止めていたネジでカードを固定します。

カードが固定されていないと、故障や誤動作の原因 になります。

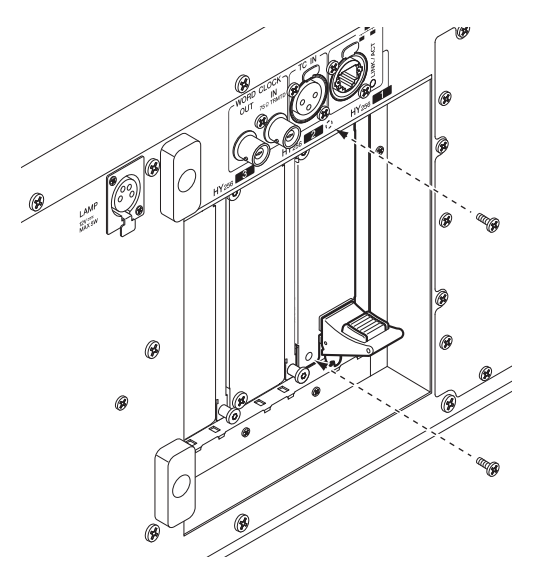

## HYカードの取り外し

1. POWER インジケーターが消えていることを確認します。

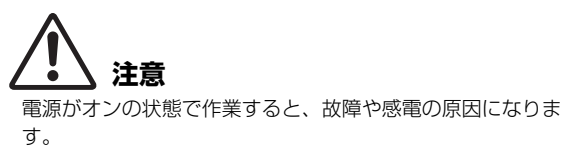

- 2. カードを固定しているネジを外します。
- **3.** カード脱着用レバーのボタン(赤)を押して、カードの ロックを外します。
- **4.** カード脱着用レバーを下に押して、カードを手前に引き出します。
- **5.** 保管しておいたスロットカバーを取り付け、ネジで固定します。

## タッチスクリーン

## タッチスクリーンの基本操作

ここでは、本体のタッチスクリーン上で行なう基本操作 について説明します。

### タッチスクリーンを押す

主に表示する画面/ページの切り替え、操作するパラメー ターの選択、ボタンのオン/オフ切り替えなどに使用しま す。なお、ボタンの種類によっては、押す位置に応じて 値が変更できるものもあります。

## 画面内のユーザーインターフェース

ここでは、タッチスクリーン上のユーザーインター フェースの種類と操作方法を説明します。

### タブ

複数のページを切り替えるときに使用します。タブには ページ名が表示されます。

### ボタン

特定の機能を実行したり、パラメーターのオン/オフを切り替えたり、複数の選択肢の中から1つを選択したりするときに使用します。オン/オフを切り替えるボタンは、オンに設定されているときは背景色がはっきりと表示され、オフに設定されているときは薄暗く表示されます。

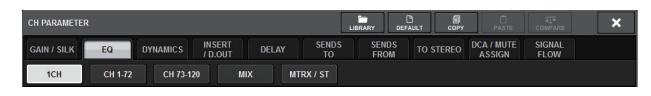

### フェーダー /ノブ

画面内のフェーダー / ノブは、トップパネル上のフェー ダーやノブと連動します。現在の設定値は、フェーダー / ノブのすぐ下に表示されています。

[TOUCH AND TURN]ノブで操作できるノブを1回押す と、ノブの周囲が太枠で囲まれます。この枠は、操作対 象として選ばれていることを示しています。

### NOTE

ノブによっては、太枠で囲まれた状態でもう1回押したときに、さらに詳細を設定するための画面が表示されるものもあります。

### リスト画面

[USER DEFINED]キーなど、リストの中から項目を選ぶ 場合は、次のような画面が表示されます。

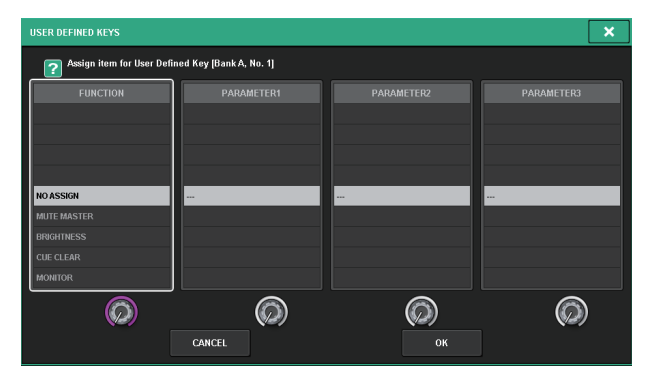

リスト内部では、常に反転表示された中央の項目が操作 対象として選択されます。リストの下にあるスクリーン エンコーダーで、リストを上下にスクロールさせます。

### キーボード画面

シーンやライブラリーに名前やコメント、またチャンネ ルネームを付けるときには、次のキーボード画面が表示 されます。画面内の文字を押して文字を入力します。

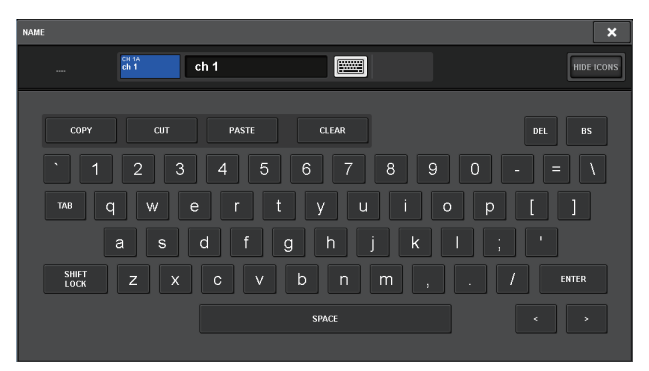

### ポップアップ画面

画面内で特定のパラメーターに対応するボタンやフィー ルドを押すことで、そのパラメーターの詳細や一覧を表 示する画面が表示されます。この画面を"ポップアップ 画面"と呼びます。

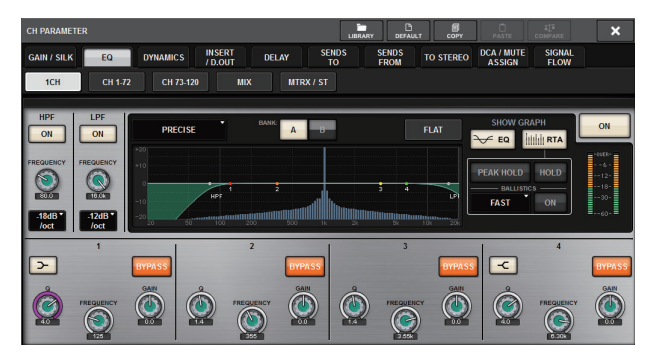

用途に応じてタブで切り替えができたり、上部にツール ボタンがいくつか表示されたりするポップアップ画面が あります。ツールボタンを使って、ライブラリーの呼び 出しや、コピー /ペーストなどができます。

ポップアップ画面を閉じて直前の画面に戻るには、右上の×マークを押します。

### ダイアログ

直前に行なった操作に対して、何か確認が必要なときは、 次のようなダイアログが表示されます。

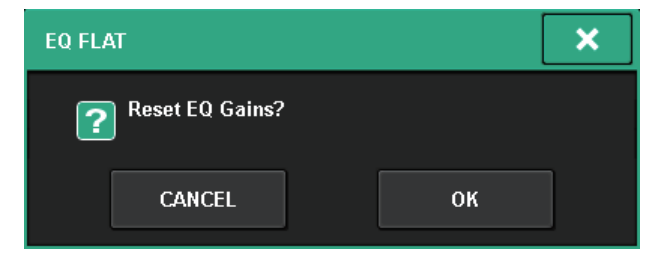

OKボタンを押すと操作が実行されます。またCANCEL ボタンを押すと操作が無効になります。

## タッチスクリーンの見方

タッチスクリーンに表示される代表的な画面は、次の2種 類があります。

### ■ OVERVIEW画面

レイヤー選択された12チャンネル分の主要パラメーター を同時に表示する画面です。

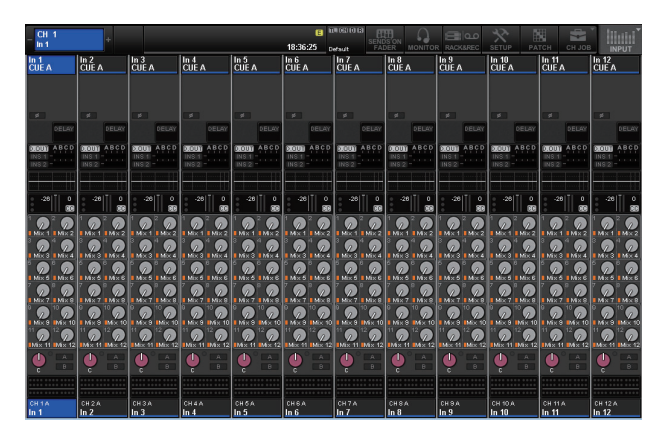

### ■ SELECTED CHANNEL VIEW画面

現在選ばれているチャンネルのミックスパラメーターを 一括表示する画面です。

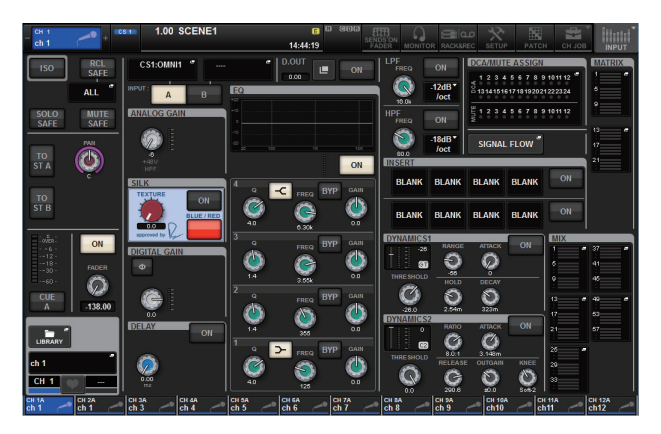

## クイックガイド

ここでは、RIVAGE PM7システムの基本的な設定手順を 説明します。

## 基本システム

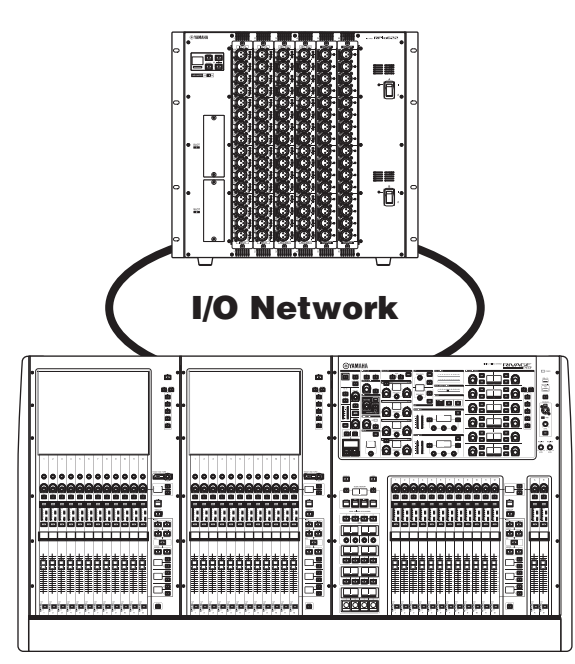

以下の機器から構成されているシステムを例に説明しま す。

- ・ デジタルミキシングコンソール(CSD-R7) 1台
- I/O ラック(RPio622) 1台
- HYカード(HY256-TL) 2枚
- RYカード(RY16-ML-SILK) 1枚
- RYカード(RY16-DA) 1枚

### 設定手順

オプションカードを取り付ける。 Unit IDを設定する。 機器を接続する。 システムの電源を入れる。 ワードクロックを設定する。 チャンネルをTWINLANeネットワークに割り当てる。 インプットポートをパッチする。 アウトプットポートをパッチする。 HA (ヘッドアンプ)のアナログゲインを設定する。 インプットチャンネルの信号をSTEREOバスに送る。

## オプションカードを取り付ける

### HYカードの装着

デジタルミキシングコンソールとI/OラックのHYカード スロット1に、TWINLANeネットワークカードを装着し ます。HYカードスロット1はTWINLANeネットワーク カード専用です。

### RYカードの装着

I/OラックのRYカードスロット1に、マイク/ライン入力 カード(RY16-ML-SILK)を装着します。 I/OラックのRYカードスロット2に、アナログ出力カー ド(RY16-DA)を装着します。

### RYカードの取り付け

1. 電源インジケーターが2つとも消えていることを確認します。

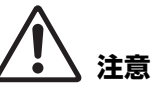

電源がオンの状態で作業すると、故障や感電の原因になりま す。

2. スロットの固定ネジを外し、スロットカバーを取り外します。

取り外したスロットカバーやネジは、安全な場所に 保管してください。

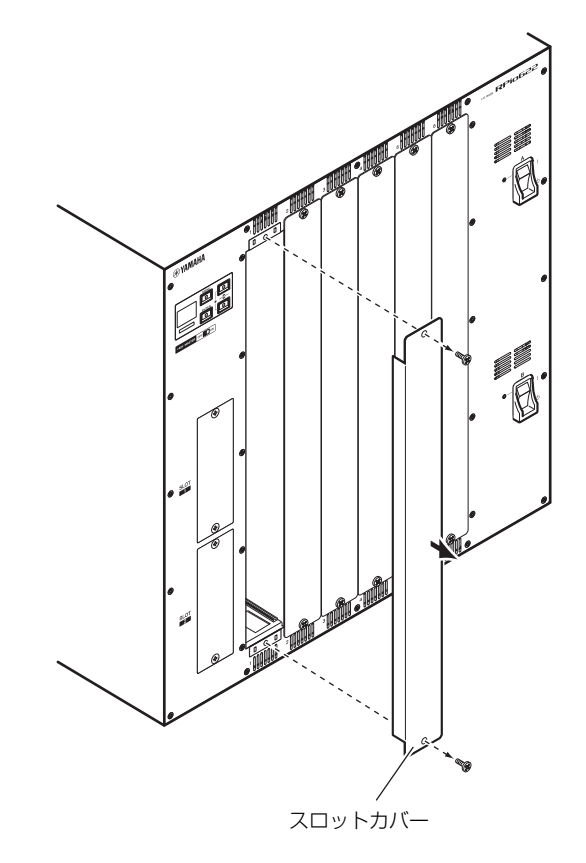

**3.** スロット内のガイドレールにカードの両端を合わせ、 カードをスロットに挿入します。

このとき、カードの端子部分がスロット内部の端子 に正しく挿さるようカードをいっぱいまで押し込ん でください。

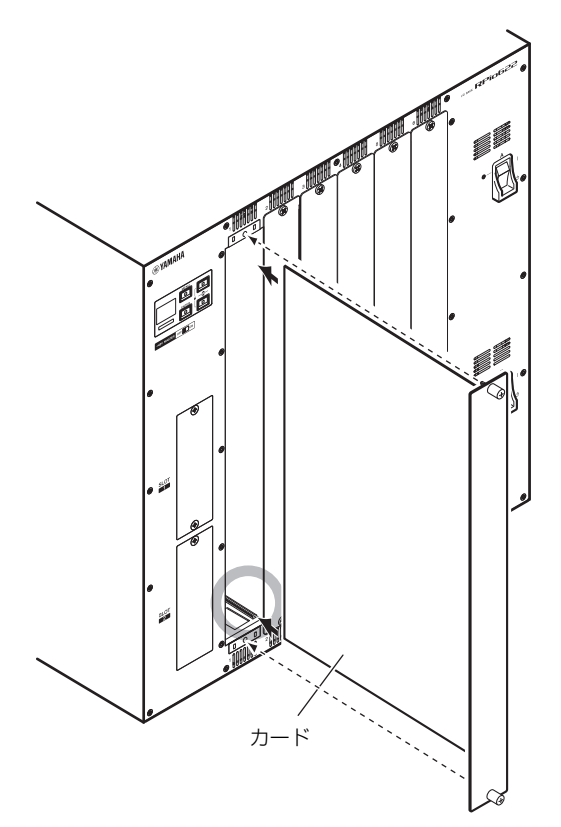

**4.** カードに取り付けられているネジでカードを固定します。

カードが固定されていないと、故障や誤動作の原因 になります。

### NOTE

ドライバーなどの工具を使ってネジをしっかり締め、カード を固定してください。

本体は、シールド性を高めるためカードが隙間なく挿さる構 造になっています。

ネジ止めが不十分な場合、シールド性が弱まるとともに、他 のカードが挿さりにくくなることがあります。

## Unit IDを設定する

システムが接続機器を識別するために、各機器に異なる Unit IDを設定する必要があります。Unit IDは各機器の 液晶画面などで確認できます。

### I/OラックのUnit ID設定

 Unit IDを設定するI/Oラックの電源A/Bを両方とも 入れます。

Unit IDが表示されます。

### I/Oラックの場合:M1~8、S1~8\*

\* S1~8はCSD-R7と接続できないため、M1~8を設定して ください。

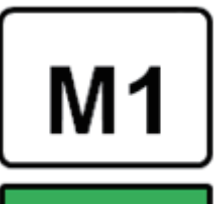

**2.** [MENU] キーを押します。 メニュー画面が表示されます。

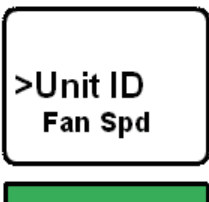

- **3.** [▲]/[▼]キーを押して、Unit IDにカーソルを合わせます。
- **4.** [ENTER] キーを押します。 Unit ID設定画面が表示されます。

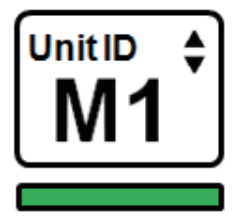

- **5.** [▲]/[▼] キーを押して、Unit ID を選択します。
- **6.** [ENTER] キーを押して、Unit ID を確定します。 Unit IDが確定されるまでに[MENU]キーを押すと、 TOP画面に戻ります。
- 7. 完了画面が表示され、自動的に再起動します。

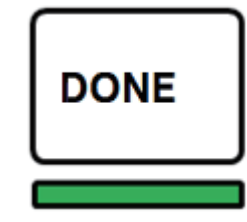

- 8. 他の機器も同様に設定します。 Unit IDが重複しないようにしてください。
- 9. 設定が終了したら、電源を切ります。

### 機器を接続する

POWERインジケーターが消えていることを確認してく ださい。

### デジタルミキシングコンソールとI/Oラックの接続

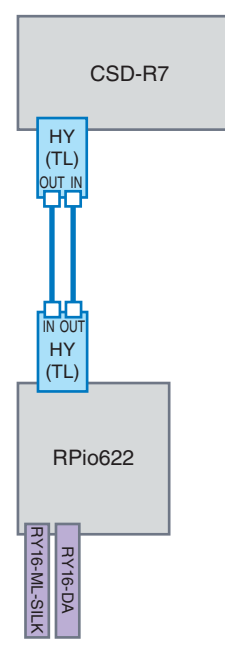

デジタルミキシングコンソール に装着したHYカードの TWINLANe IN/OUT端子とI/O ラックに装着したHYカードの TWINLANe IN/OUT端子を光 ファイバーケーブルで接続しま す。

### オーディオ入出力の接続

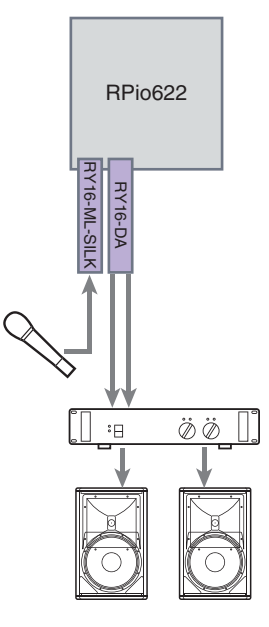

### 1 アナログ入力の接続

RYカード(RY16-ML-SILK) の入力端子には、主にマイ クロホンやラインレベル機 器を接続します。

### NOTE

初期状態では、入力端子には パッチ設定がされていません。 ここに接続した信号を入力とし て扱うには、パッチ設定を行 なってください。(→ 40ページ)

### 2 アナログ出力の接続

RYカード(RY16-DA)の出 力端子には、スピーカーシ ステムを接続して、アウト プットチャンネル(MIX、 MATRIX、STEREO)の 出力信号、モニター信号、 キュー信号などがパッチで きます。

### デジタル入出力の接続

デジタルオーディオ機器を接続する場合は、I/Oラックに オプションカードを装着します。また、デジタルミキシ ングコンソールのAES/EBU端子も利用できます。

## システムの電源を入れる

Unit ID設定および接続が完了したら、すべての機器の電源を入れてください。

デジタルミキシングコンソールが起動すると、接続され ている機器の情報が自動的に収集され、同期が行なわれ ます。ポップアップ画面が表示されますので、データ同 期方向を選択してSYNCボタンを押してください。

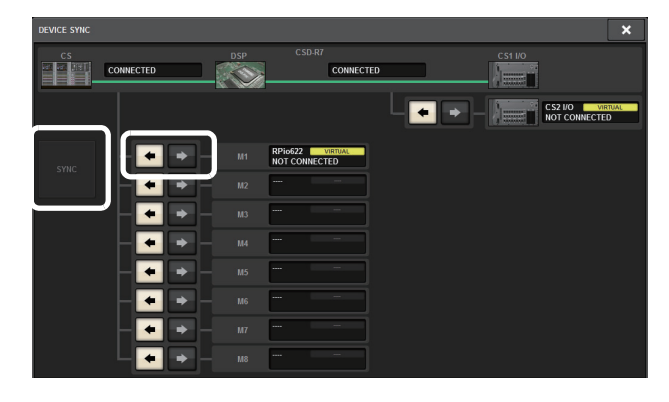

## ワードクロックを設定する

システム全体のワードクロックを同期させる必要があり ます。

1. SETUP 画面の WORD CLOCK ボタンを押します。

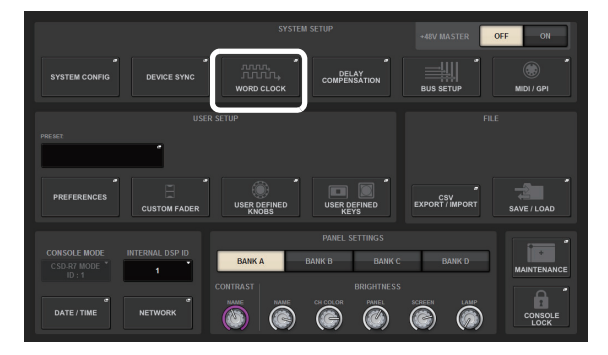

### 2. クロックソースを選びます。

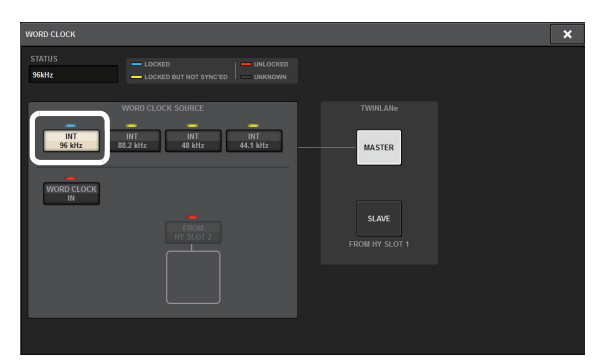

初期値は96kHzになります。 本体が選択したクロックで正常に動作していれば、 対応するボタンのすぐ上にあるインジケーターが水 色に変わり、MASTER CLOCK SELECTフィール ド左上にクロックの周波数が表示されます。

**3.** WORD CLOCK ポップアップ画面を閉じるには、 右上の×マークを押します。 SETUP画面に戻ります。

## チャンネルをTWINLANeネット ワークに割り当てる

DSPとI/OラックでTWINLANeネットワークに出力する チャンネルを選択して、ネットワークの帯域を確保する ための設定を行ないます。

**1.** SETUP 画面の SYSTEM CONFIG ボタンを押します。

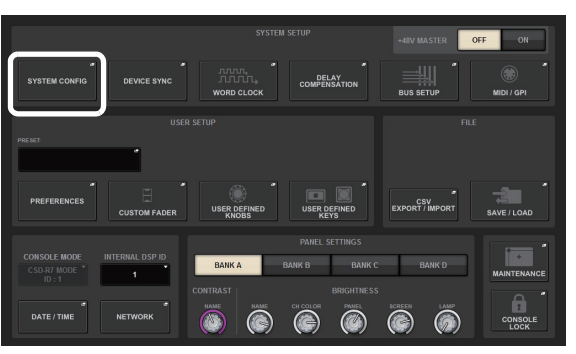

### 2. DSP ボタンを押します。

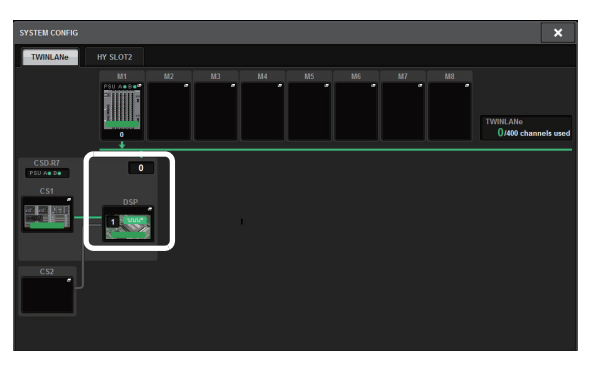

SYSTEM CONFIG [DSP]ポップアップ画面が表示 されます。

**3.** チャンネルアサインポップアップボタンを押します。 ここでは、STEREOを選択します。

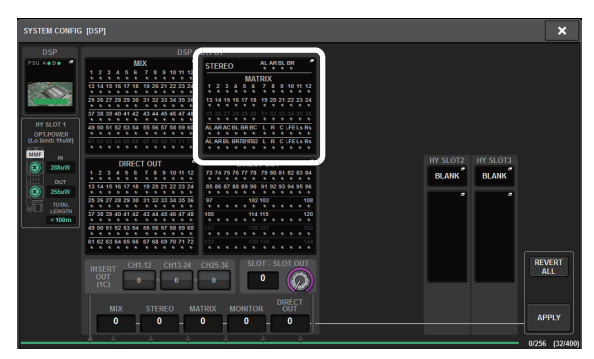

TWINLANe CONFIGURATIONポップアップ画面 が表示されます。 **4. チャンネル選択ボタンをオンにします**。 ここでは、STA LとSTA Rを選択します。

| TWINLANE CONFIGURATION ALL OFF ALL ON REVERT             |                  |                  |                         |                |                |                |                |                       |                               |                     |                |
|----------------------------------------------------------|------------------|------------------|-------------------------|----------------|----------------|----------------|----------------|-----------------------|-------------------------------|---------------------|----------------|
| MIX ST/MT/MON DIRECT OUT DIRECT OUT<br>CUE/TB 1-72 73-14 |                  |                  |                         |                |                |                |                |                       |                               |                     |                |
|                                                          |                  |                  |                         |                |                | STAL<br>STA    | STAR<br>STA    | EO<br>TB L<br>ST B    | STB R<br>ST B                 |                     |                |
| MT 1<br>D.MIX AL                                         | MT 2<br>D.MIX AR | MT 3<br>D.MIX BL | D.MIX BR                | MT 5<br>MT 5   | MT 6           | MT 7<br>MT 7   | MT 8           | MT 9<br>MT 9          | MT 10<br>MT10                 | MT 11<br>MT 11      | MT 12<br>MT12  |
| MT 13<br>MT13                                            | MT 14<br>MT 14   | MT 16<br>MT 15   | MT 16<br>MT16           | MT 17<br>MT17  | MT 18<br>MT 18 | MT 19<br>MT19  | MT 20<br>MT 20 | MT 21<br>MT21         | MT 22<br>MT22                 | MT 23<br>MT 23      | MT24<br>MT24   |
| MT25<br>MT25                                             | MT-26<br>MT26    | MT-27<br>MT27    | MT20<br>MT28            | MT29<br>MT29   | мт-зо<br>МТ30  | мтон<br>МТ31   | мтэр<br>MT32   | MT-so<br>MT33         | мто4<br>МТ34                  | MT 05<br>MT 35      | мт-за<br>МТ36  |
| MON A<br>MON A                                           | MON A<br>MON A   | MON A<br>MON A   | NITOR<br>MON B<br>MON B | MON B<br>MON B | MON B<br>MON B | S.MON<br>S.MON | S.MON<br>S.MON | SURRO                 | UND MONITO<br>S.MON<br>S.MON  | R<br>S.MON<br>S.MON | S.MON<br>S.MON |
| CUE A<br>CUE A                                           | CUE A<br>CUE A   | CUE B            | CUE B<br>CUE B          | TALF           | BACK           | s.cue<br>S.CUE | s.cue<br>S.CUE | SUR<br>S.CUE<br>S.CUE | ROUND CUE -<br>s.cue<br>S.CUE | s.cue<br>S.CUE      | s.cue<br>S.CUE |
|                                                          |                  |                  |                         |                |                |                |                |                       |                               |                     |                |

チャンネル選択ボタン

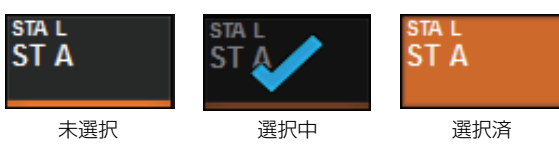

- TWINLANE CONFIGURATION ポップアップ画面 を閉じるには、CLOSE ボタンを押します。
   SYSTEM CONFIG [DSP]ポップアップ画面に戻り ます。
- チャンネル選択ボタンを変更した場合は、APPLYボ タンを押します。
   DSPからTWINLANeネットワークへの出力設定が 適用されます。
- 7. 確認の画面が出たら OK ボタンを押します。
- 8. DSP 設定画面を閉じるには、右上の×マークを押します。

SYSTEM CONFIGポップアップ画面に戻ります。

**9.** I/O ラックを選択します。

I/Oラック選択ボタン(ここではM1ボタン)を押します。

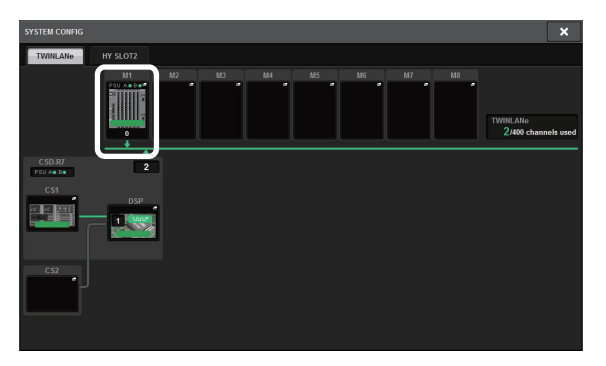

I/Oラック設定ポップアップ画面が表示されます。

10. チャンネルアサインポップアップボタンを押して、 TWINLANe ネットワークヘチャンネルを割り当て ます。

ここでは、RYカードスロット1を設定します。

| — м                                                                 | 7 +                            | +                              |                                |                                |                                |                                |                                                    |                 | ×             |
|---------------------------------------------------------------------|--------------------------------|--------------------------------|--------------------------------|--------------------------------|--------------------------------|--------------------------------|----------------------------------------------------|-----------------|---------------|
| M7<br>PSU A+ D+                                                     | RY SLOT1<br>RY16- "<br>ML-SILK | RY SLOT2<br>RY16- *<br>ML-SILK | RY SLOT3<br>RY16- "<br>ML-SILK | RY SLOT4<br>RY16- °<br>ML-SILK | RY SLOTS<br>RY16- *<br>ML-SILK | RY SLOT6<br>RY16- "<br>ML-SILK | HIGH Fs FORMAT<br>MY SLOT1 MY SLOT2<br>INPUT INPUT | ROUTING<br>MODE |               |
|                                                                     | 00                             | 00                             | 00                             | 00                             | 00                             | ġ                              | DOUBLE DOUBLE SPEED                                | MODE 1          |               |
| OPT. RECEIVER<br>POWER MONITOR<br>— HY SLOT 1 —<br>(Lo limit: 11uW) | 000                            | 000                            | 000                            | 000                            | 000                            | 000                            | SPEED SPEED                                        |                 |               |
| SME IN<br>2250W                                                     | 0000                           | 000                            | 000                            | 90,00                          | 000                            |                                | MY SLOT1 MY SLOT2<br>BLANK BLANK                   | HY SLOTZ        |               |
| SSUW                                                                |                                | 000                            | 000                            | 000                            | 000                            |                                |                                                    |                 |               |
| 4135m                                                               |                                | 000                            |                                |                                | 000                            | 000                            |                                                    |                 |               |
|                                                                     |                                |                                |                                |                                |                                |                                |                                                    |                 | REVERT<br>ALL |
| (                                                                   | WITH                           | RECALL                         | WITH<br>RECALL                 | WITH<br>RECALL                 | WITH                           | RECALL                         |                                                    |                 |               |
|                                                                     |                                | 0                              |                                | - 0 -                          | - 0 -                          |                                |                                                    |                 |               |

## **11.** APPLY ボタンを押します。

I/OラックからTWINLANeネットワークへの出力設 定が適用されます。

12. 確認の画面が出たら OK ボタンを押します。

## インプットポートをパッチする

ここでは、"機器を接続する"でマイクを接続した入力端 子とインプットチャンネルをパッチします。

### NOTE

PATCH画面では、TWINLANeネットワークにアサインした入力 端子/出力端子が表示されます。

1. タッチスクリーンにあるメニューバーの PATCH ボ タンを押します。

PATCH画面が表示されます。

2. INPUT タブを押します。

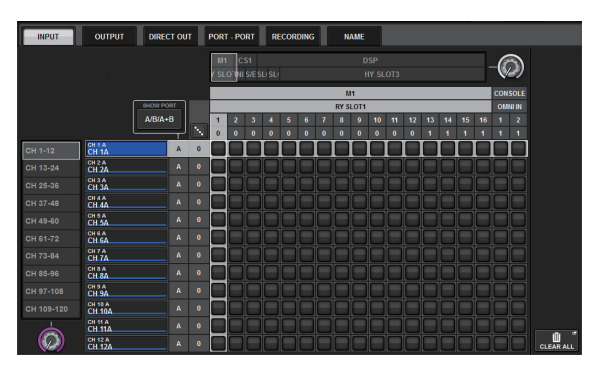

3. 右上のノブを使って、入力端子を表示します。

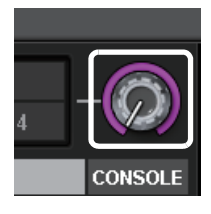

### NOTE

タッチスクリーン内で操作したいノブを押すと、[TOUCH AND TURN]ノブで操作できます。

I/Oラック(M1)のRYカードスロット1の場合はM1/ RY SLOT1になります。

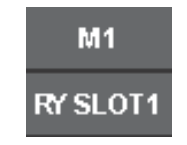

**4.** 左下のノブを使って、インプットチャンネルを表示します。

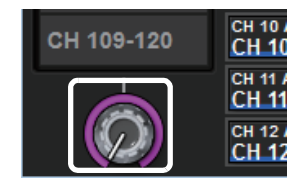

5. 対応するグリッドを押して、パッチします。 ここでは、入力端子(M1/RY SLOT1/1)とイン プットチャンネル(CH 1)が交差するグリッドを押し ます。

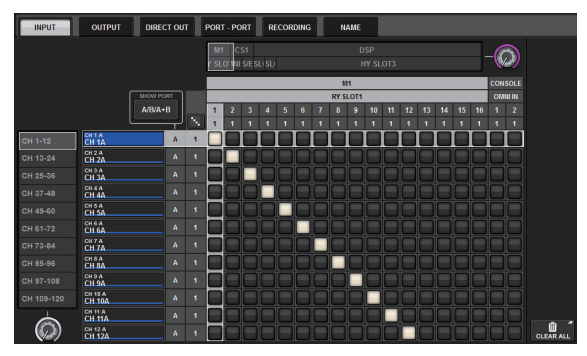

## アウトプットポートをパッチする

ここでは、"機器を接続する"でスピーカーシステムを接続した出力端子とアウトプットチャンネルをパッチします。

### ΝΟΤΕ

PATCH画面では、TWINLANeネットワークにアサインした入力 端子/出力端子が表示されます。

 タッチスクリーンにあるメニューバーの PATCH ボ タンを押します。

PATCH画面が表示されます。

**2.** OUTPUT タブを押します。

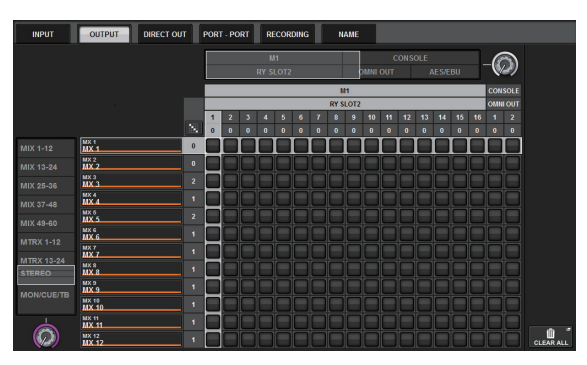

3. 右上のノブを使って、出力端子を表示します。

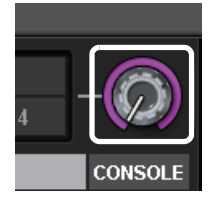

### NOTE

タッチスクリーン内で操作したいノブを押すと、[TOUCH AND TURN]ノブで操作できます。

I/Oラック(M1)のRYカードスロット2の場合はM1/ RY SLOT2になります。

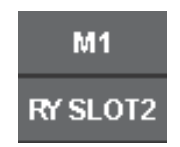

**4.** 左下のノブを使って、アウトプットチャンネルを表示します。

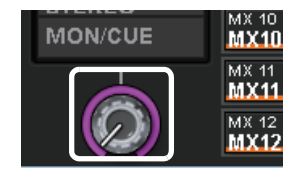

5. 対応するグリッドを押して、パッチします。 ここでは、出力端子(M1/RY SLOT2/1,2)とアウ トプットチャンネル(ST A L,R)が交差するグリッド を押します。

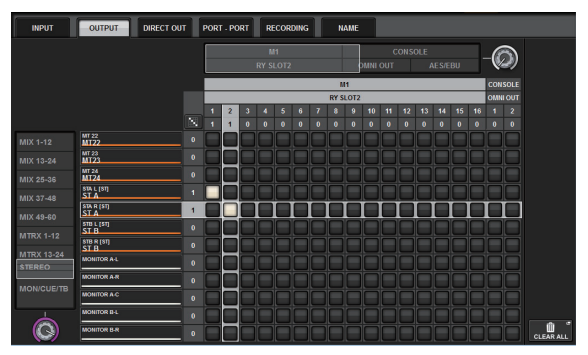

## HA (ヘッドアンプ)のアナログゲイン を設定する

ここでは、"インプットポートをパッチする"で設定した インプットチャンネルに、パッチされたHA (ヘッドアン プ)のアナログゲインを設定します。

 トップパネルのチャンネルストリップセクションに て、マイクを接続した入力端子に対応するチャンネル の [SEL] キーを押します。

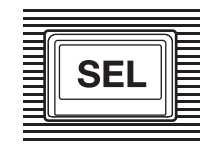

 マイクに音声を入力しながら、Selected Channelセ クションの [ANALOG GAIN] ノブを回して、ヘッド アンプのゲインを調節します。

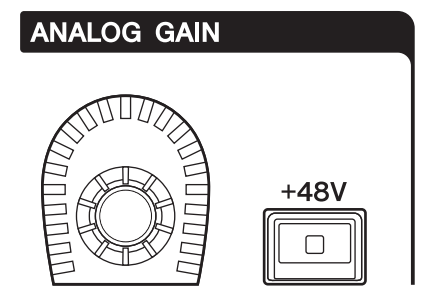

METER画面のメーターでレベルを確認できます。

使用するマイクの種類によってファンタム電源が必要な場合は、[+48V] キーを押して、ファンタム電源をオンにします。

### 注記

#### <ファンタム電源について>

I/Oラックのファンタム電源マスタースイッチをオンにしておく必要があります。ファンタム電源が不要な場合、[+48V]キーをオフにしてください。

ファンタム電源をオンにする場合、本体や外部機器の故障やノイズ を防ぐために、次の内容にご注意ください。

- ファンタム電源非対応の機器を接続するときは、ファンタム電源 をオフにする。
- ファンタム電源をオンにしたまま、ケーブルの抜き差しをしない。
- ファンタム電源のオン/オフは、出力コントロールを最小にした 状態で行なう。

## インプットチャンネルの信号を STEREOバスに送る

ここでは、インプットチャンネルからSTEREOバスに送 ります。

 トップパネルのチャンネルストリップセクションに て、操作するインプットチャンネルの [SEL] キーを 押します。

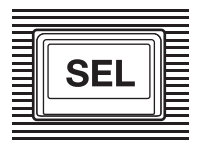

 Selected Channel セクションの TO ST [A] キー (→ 15 ページ ④) がオンになっていることを確認 します。

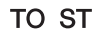

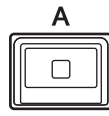

TO ST [A]キーがオフ(LEDが消灯)のときは、キー を押してオン(LEDが点灯)に切り替えてください。

 対応するインプットチャンネルの[ON]キーがオンに なっていることを確認します。

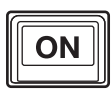

[ON]キーがオフ(LEDが消灯)のときは、キーを押し てオン(LEDが点灯)に切り替えてください。

 トップパネルで、STEREO Aチャンネルの[ON]キー がオンになっていることを確認します。

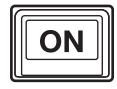

**5.** STEREO AチャンネルのマスターフェーダーをOdB まで上げます。

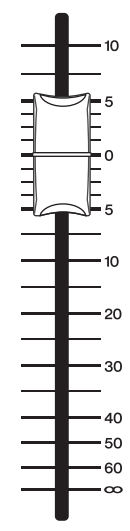

**6.** インプットチャンネルのフェーダーを、適切な音量が 得られる位置まで上げます。

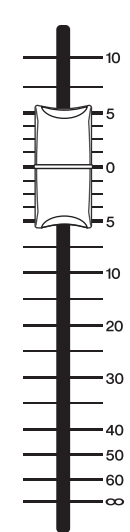

この状態で、STEREO Aチャンネルにパッチされて いるスピーカーシステムから音が聞こえるはずです。 音が聞こえない場合は、METER画面で、メーター が動いているかどうかを確認してください。

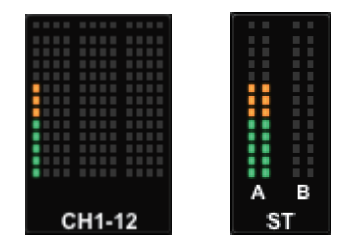

### インプットメーターが動いていない場合

パッチされているインプットチャンネルに信号が正 しく入力されているかどうかを確認してください。

### メーターが動いていて音が出ていない場合

スピーカーシステムが接続されている出力端子が、 正しくパッチされていない可能性が考えられます。 出力ポートのパッチを確認してください。

7. インプットチャンネルからSTEREOバスに送られる 信号のパン / バランスを調節するには、Selected Channel セクションの [PAN/BAL] ノブ ( $\rightarrow$  16 ページ ⑦) を回します。

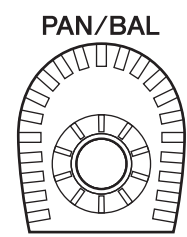

## チェックリスト

RIVAGE PM7システムの基本的な接続において、正常動作してるかのチェックリストです。

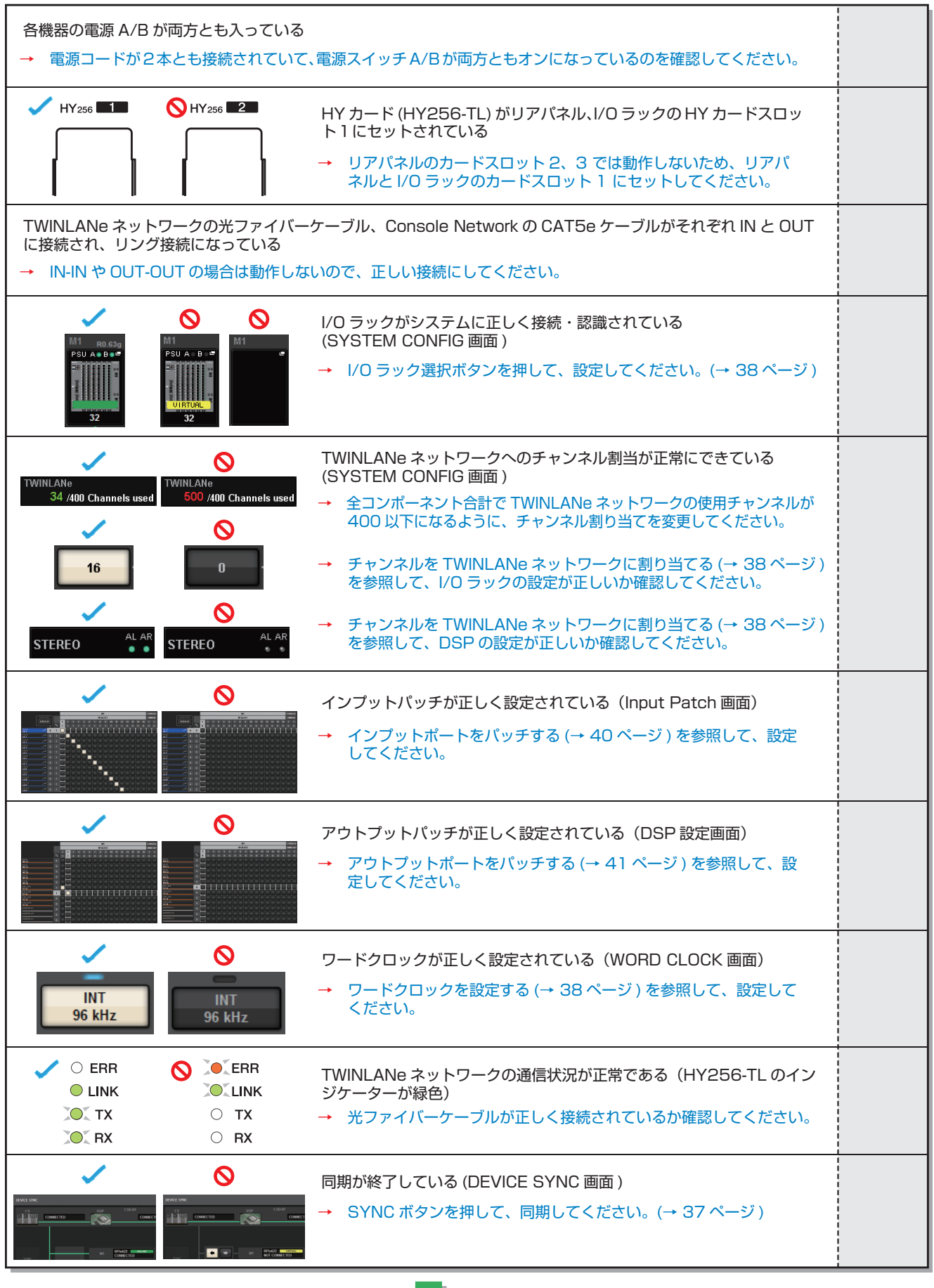

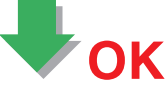

## その他の操作

## 本体を工場出荷時の状態に初期化する

本体の内蔵メモリーにエラーが起きたとき、またはパス ワードを忘れてしまったために操作できなくなったとき は、次の操作で内蔵メモリーを初期化できます。

### 注記

内蔵メモリーを初期化すると、それまでメモリー内に保存されてい た内容が失われます。

以下の操作は慎重に行なってください。

**1.** タッチスクリーンのメニューバーの SETUP ボタン を押します。

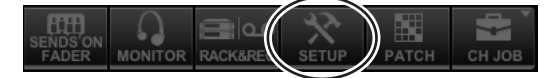

SETUP画面が表示されます。

**2.** MAINTENANCE ボタンを押します。

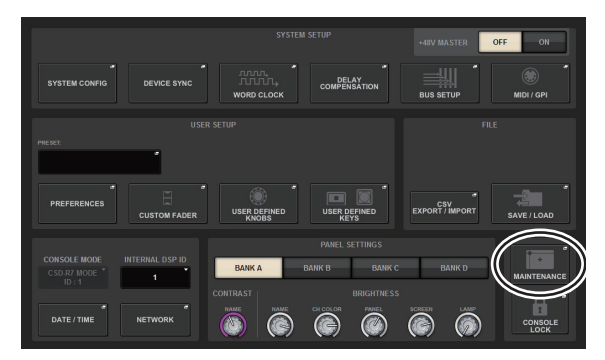

MAINTENANCEポップアップ画面が表示さます。 この画面には複数のページが含まれており、画面上 部のタブを使ってページを切り替えます。

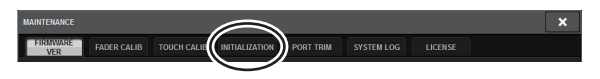

- 3. INITIALIZATION タブを押します。
- 希望する初期化方法に応じて、初期化内容を複数選び ます。
  - SYSTEM LOG
  - LIBRARY
  - SCENE
  - OTHER
- **5.** INITIALIZE THIS CONSOLE ボタンを押します。 操作を確認するダイアログが表示されます。
- 6. 確認ダイアログ内の OK ボタンを押します。 初期化が開始されます。

#### NOTE

初期化後にデジタルミキシングコンソールが再起動されます。

## フェーダーを調整する (キャリブレーション機能)

使用環境によっては、モーターフェーダーの挙動にずれ が生じる場合があります。この挙動のずれは、キャリブ レーション機能を使って調整できます。RIVAGE PM7シ ステムでは、2種類のフェーダーキャリブレーション機能 が用意されています。

| MOTOR DRIVE                | 自動的にフェーダーのモーターの                                    |
|----------------------------|----------------------------------------------------|
| CALIBRATION                | 動きを最適化する                                           |
| POSITIONING<br>CALIBRATION | フェーダーのノブ位置とミキサー<br>内部の設定値(パラメーター)を一<br>致させるように補正する |

#### NOTE

RIVAGE PM7システム起動時にフェーダー設定値に問題が検出された場合は、警告メッセージが表示されます。

**1.** タッチスクリーンのメニューバーの SETUP ボタン を押します。

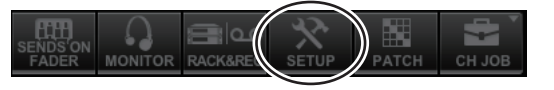

SETUP画面が表示されます。

### **2.** MAINTENANCE ボタンを押します。

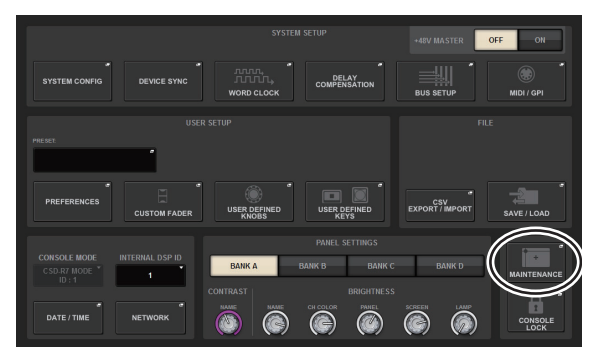

MAINTENANCEポップアップ画面が表示されます。 この画面には複数のページが含まれており、画面上 部のタブを使ってページを切り替えます。

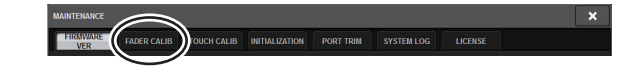

- FADER CALIB タブを押します。
   フェーダーを調整するFADER CALIBRATION画面 が表示されます。
- **4.** フェーダーキャリブレーションを行ないたいどちら かのタブを選択します。

MOTOR DRIVE POSITIONING

### MOTOR DRIVEタブを選択した場合

指定したチャンネルストリップセクション、マスターセ クションのフェーダーに対して、自動的にフェーダーの モーターの動きを最適化します。

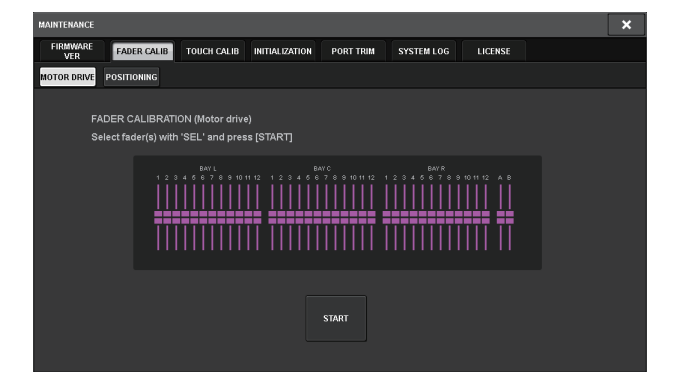

5. [SEL] キーを押してキャリブレーションするフェー ダーを指定します。

起動時のチェックでフェーダー設定値に問題が検出 されたフェーダーは、あらかじめ選択されています。

### 6. START ボタンを押します。

モーターの動きの最適化を開始します。キャリブレーション中は[SEL]キーが点滅します。 途中でキャンセルする場合は、STOPボタンを押します。モーターの最適化が終わると、[SEL]キーは 消灯します。

7. キャリブレーションが終了したら、FINISH ボタンを 押します。

内部メモリーにキャリブレーション設定値が保存されます。[SEL]キーが点灯し、チャンネルカラーインジケーターが赤く表示された場合は、キャリブレーションに失敗しています。STARTボタンを押し、もう一度キャリブレーションを実行してください。

### POSITIONINGタブを選択した場合

指定したチャンネルストリップセクション、マスターセ クションのフェーダー位置の補正を行ないます。

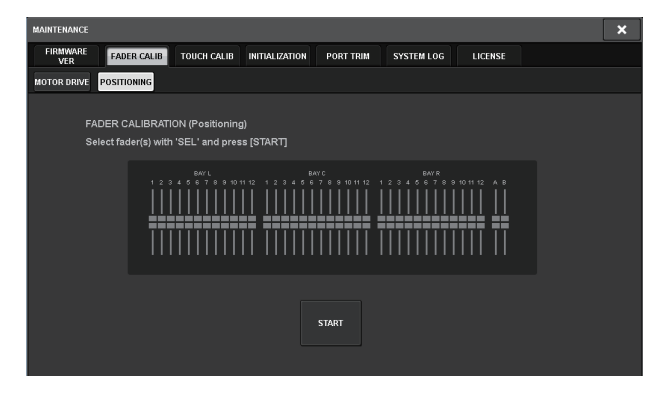

5. [SEL] キーを押してキャリブレーションするフェー ダーを指定します。

起動時のチェックでフェーダー設定値に問題が検出 されたフェーダーは、あらかじめ選択されています。

- 6. START ボタンを押します。
- 7. 指定したすべてのフェーダーについて、以下の順番で フェーダーが目標位置に動きます。
   フェーダー位置のずれを手作業で調整します。
   ① -∞dB (下突き当て)
   ② -20dB
   ③ 0dB
   ④ +10dB (上突き当て)
- 8. フェーダー位置を合わせたら、NEXT ボタンを押します。

処理が次のフェーダー位置に移ります。

- **9.** 手順7~8の操作を繰り返して、①~④のフェーダー 位置について設定します。
- **10.** キャリブレーションが終了したら、FINISH ボタンを 押します。

内部メモリーにキャリブレーション設定値が保存されます。[SEL]キーが点灯し、チャンネルカラーインジケーターが赤く表示された場合は、キャリブレーションに失敗しています。STARTボタンを押し、もう一度キャリブレーションを実行してください。

## 困ったときは

ヤマハプロオーディオサイトに、FAQ (よくあるご質問 と答え)を掲載しています。

http://www.yamaha.com/proaudio/

### 電源が入らない

- 電源スイッチがオンになっていますか?
- 電源コードを接続していますか?
- ➡ それでも電源が入らない場合は、巻末に記載されているヤマハ修理ご相談センターにご相談ください。

### 音が入力されない

- オプションカードは正しく装着されていますか?
- ケーブルは正しく接続されていますか?
- O インプットチャンネルの [ON] スイッチのインジケー ターは点灯していますか?
- O インプットチャンネルのフェーダーは上がっています か?
- インプットパッチは正しく設定されていますか?
- O TWINLANe ネットワークへのチャンネル割当は正し く設定されていますか?

### 音が小さい

- O ヘッドアンプのゲインが適切なレベルに設定されていますか?
- O デジタルゲインが適切なレベルに設定されています か?
- O インプットチャンネルのフェーダーは上がっています か?
- O アウトプットチャンネルのフェーダーは上がっていま すか?
- METER 画面でレベルを確認してみてください。

### 音が歪む

- ワードクロックは正しく設定されていますか?
- ヘッドアンプは正しく設定されていますか?
- O インプットチャンネルのフェーダーが上がりすぎてい ませんか?
- O アウトプットチャンネルのフェーダーが上がりすぎて いませんか?

### タッチスクリーン、LED、ランプが暗い

 O SETUP 画面で、輝度 (BRIGHTNESS) が下がっていま せんか?

### LCD ディスプレイ内に、点灯しない点や点灯したままの 点がある

○ カラー液晶の特性です。故障ではありません。

仕様

### 一般仕様

測定時、すべてのフェーダーはノミナルです。信号発生器の出力インピーダンスは150Ωです。

### 周波数特性

Fs= 44.1 kHz, 48 kHz, 88.2 kHz, 96 kHz @20 Hz-20 kHz, reference to the nominal output level @1 kHz

| 入力          | 出力           | RL   | 条件           | Min. | Тур. | Max. | 単位 |
|-------------|--------------|------|--------------|------|------|------|----|
| OMNI IN 1-8 | OMNI OUT 1-8 | 600Ω | GAIN: +66 dB | -0.8 | 0.0  | 0.5  | dB |

### 全高調波歪率

Fs= 44.1 kHz, 48 kHz, 88.2 kHz, 96 kHz

| 入力           | 出力           | RL   | 条件                                                   | Min. | Тур. | Max. | 単位 |
|--------------|--------------|------|------------------------------------------------------|------|------|------|----|
| OMNI IN 1-8  | OMNI OUT 1-8 | 600Ω | +4 dBu@20 Hz–20 kHz, GAIN: +66 dB                    |      |      | 0.12 | %  |
| OMNI IN 1-8  | OMNI OUT 1-8 | 600Ω | +4 dBu@20 Hz–20 kHz, GAIN: –6 dB                     |      |      | 0.05 | %  |
| Internal OSC | OMNI OUT 1-8 | 600Ω | Full scale output @1 kHz                             |      |      | 0.02 | %  |
| Internal OSC | PHONES       | 8Ω   | Full scale output @1 kHz, phones level control: max. |      |      | 0.2  | %  |

\* 全高調波歪率の測定には、80 kHz、18 dB/octave のローパスフィルターを用いています。

### ハム&ノイズ<sup>\*2</sup>

Fs= 44.1 kHz, 48 kHz, 88.2 kHz, 96 kHz

| 入力          | 出力           | RL   | 条件                                                                                                    | Min. | Typ.                      | Max. | 単位  |
|-------------|--------------|------|----------------------------------------------------------------------------------------------------|------|---------------------------|------|-----|
| OMNI IN 1-8 | OMNI OUT 1–8 | 600Ω | Rs= 150Ω, GAIN: +66 dB<br>Master fader at nominal level and one                                          |      | –128<br>EIN <sup>*1</sup> |      | dBu |
|             |              |      | Ch fader at nominal level.                                                                               |      | -62                       |      | dBu |
| OMNI IN 1-8 | OMNI OUT 1-8 | 600Ω | Rs= 150Ω, GAIN: -6 dB<br>Master fader at nominal level and one<br>Ch fader at nominal level.             |      | -90                       | -85  | dBu |
| All Inputs  | OMNI OUT 1-8 | 600Ω | Rs= 150Ω, GAIN: -6 dB<br>Master fader at nominal level and all<br>OMNI IN1-8 in faders at nominal level. |      |                           | -76  | dBu |
|             | OMNI OUT 1-8 | 600Ω | Residual output noise, ST master off.                                                                    |      | -92                       |      | dBu |
|             | PHONES       | 8Ω   | Residual output noise, phones level control min.                                                         |      |                           | -88  | dBu |

\*1. EIN は Equivalent Input Noise です。

\*2. ハム&ノイズレベルの測定には IHF-A フィルターを用いています。

### ダイナミックレンジ

Fs= 44.1 kHz, 48 kHz, 88.2 kHz, 96 kHz

| 入力          | 出力           | RL   | 条件                   | Min. | Тур. | Max. | 単位 |
|-------------|--------------|------|----------------------|------|------|------|----|
| OMNI IN 1-8 | OMNI OUT 1-8 | 600Ω | AD + DA, GAIN: -6 dB |      | 114  |      | dB |
|             | OMNI OUT 1-8 | 600Ω | DA Converter         |      | 116  |      | dB |

\* ダイナミックレンジの測定には IHF-A フィルターを用いています。

### クロストーク

@1 kHz Fs= 44.1 kHz, 48 kHz, 88.2 kHz, 96 kHz

| from/to    | to/from                 | 条件                                          | Min. | Тур. | Max. | 単位 |
|------------|-------------------------|---------------------------------------------|------|------|------|----|
| OMNI IN n  | OMNI IN (n-1) or (n+1)  | OMNI IN 1–8<br>adjacent inputs, GAIN: –6 dB |      |      | -100 | dB |
| OMNI OUT n | OMNI OUT (n-1) or (n+1) | OMNI OUT 1–8, input to output               |      |      | -100 | dB |

\* クロストークの測定には、22kHz、30dB/octave のローパスフィルターを用いています。

### サンプリング周波数

|        |                      | 条件                                                                                                    | Min.  | Тур.                     | Max.                     | 単位  |
|--------|----------------------|----------------------------------------------------------------------------------------------------|-------|--------------------------|--------------------------|-----|
| 外部クロック | Frequency Range      | Fs= 44.1 kHz, 48 kHz, 88.2 kHz, 96 kHz                                                                       | -1000 | —                        | +1000                    | ppm |
|        | Jitter of PLL*1      | DIGITAL IN Fs= 44.1 kHz, 48 kHz, 88.2 kHz, 96 kHz                                                            |       | —                        | 10                       | ns  |
| 内部クロック | Frequency            | Word clock : int 44.1 kHz<br>Word clock : int 48 kHz<br>Word clock : int 88.2 kHz<br>Word clock : int 96 kHz | _     | 44.1<br>48<br>88.2<br>96 |                          | kHz |
|        | Accuracy             | Word clock : int 44.1 kHz, 48 kHz, 88.2 kHz, 96 kHz                                                          | -50   | _                        | +50                      | ppm |
|        | Jitter <sup>*2</sup> | Word clock : int 44.1 kHz<br>Word clock : int 48 kHz<br>Word clock : int 88.2 kHz<br>Word clock : int 96 kHz |       |                          | 4.5<br>4.1<br>2.3<br>2.1 | ns  |

\*1. 入力クロックのジッタは 1ns 以下のこと \*2. WORD CLOCK OUT 端子で測定

### 電源条件

|      | 条件                | Min. | Тур. | Max. | 単位     |
|------|-------------------|------|------|------|--------|
| 消費電力 | 100–240V 50/60 Hz | _    | _    | 415  | W      |
| 発熱量  | 100–240V 50/60 Hz |      |      | 360  | kcal/h |

### ACケーブル長と温度範囲

|         | 条件                          | Min. | Тур. | Max. | 単位 |
|---------|-----------------------------|------|------|------|----|
| ACケーブル長 |                             | —    | 250  | _    | cm |
| 温度範囲    | Operating temperature range | 0    | _    | 40   | °C |
|         | Storage temperature range   | -20  | _    | 60   | °C |

### アナログ入力規格\*3\*4\*5

|             |        | 1 + / / | N_7 / N                | 入力レベル                |                       |                      |                  | Palanood / |  |
|-------------|--------|---------|------------------------|----------------------|-----------------------|----------------------|------------------|------------|--|
| 入力端子        | ゲイン    | ピーダンス   | ピーダンス                  | 感度*1                 | 規定レベル                 | 最大ノンク<br>リップレベル      | コネクター            | Unbalanced |  |
| OMNI IN     | +66 dB | 10.60   | 50-600Ω<br>Mice & 6000 | –82 dBu<br>(61.6 μV) | –62 dBu<br>(0.616 mV) | –42 dBu<br>(6.16 mV) | VID 0 01 ture*2  | Ralancod   |  |
| 1–8<br>–6 c | 6 dB   | 10 K12  | Lines                  | –10 dBu<br>(245 mV)  | +10 dBu<br>(2.45 V)   | +30 dBu<br>(24.5 V)  | XLR-3-31 type -  | Dalariceu  |  |
| +54 dB      |        | 10.60   | 50-600Ω                | –70 dBu<br>(245 μV)  | –50 dBu<br>(2.45 mV)  | –30 dBu<br>(24.5 mV) | VI D 0 04 L *2   | Palapad    |  |
| IALNDAUN    | -6 dB  | 10 K12  | Lines                  | –10 dBu<br>(245 mV)  | +10 dBu<br>(2.45 V)   | +30 dBu<br>(24.5 V)  | лцн-з-з I туре - | Dalanceu   |  |

\*1. 感度とは、すべてのフェーダーとレベルコントロール類を最大に設定したときに、+4 dBu (1.23 V) または規定レベルを出力す るために必要な入力レベルです。

\*2. コネクターはバランスタイプ (1= GND、2= HOT、3= COLD) です。 \*3. すべての仕様において、0 dBu= 0.775 Vrms です。

\*4. AD コンバーターはすべて 24 ビットリニアです。

\*5. OMNI IN 端子 1 ~ 8、TALKBACK XLR 端子には、端子ごとに本体ソフトウェアから設定可能な +48 V DC (ファンタム電源) が搭載されています。

### アナログ出力規格\*6\*7\*8

| 出力イン                |            | 各共 ハルー         | 最大出力レベル                   | 出力し                 | ノベル                 |                             | Balanced / |  |
|---------------------|------------|----------------|---------------------------|---------------------|---------------------|-----------------------------|------------|--|
| 出力端子 ピー             | 出力インピーダンス  | 頁向イフヒー<br>ダンス  | 選択スイッチ<br><sup>*1*2</sup> | 規定レベル               | 最大ノンクリッ<br>プレベル     | コネクター                       | Unbalanced |  |
|                     |            |                | +24 dBu<br>(default)      | +4 dBu<br>(1.23 V)  | +24 dBu<br>(12.3 V) |                             |            |  |
| OMNI OUT<br>1–8 75Ω | 75Ω        | 75Ω 600Ω Lines | +18 dBu                   | –2 dBu<br>(0.616 V) | +18 dBu<br>(6.16 V) | XLR-3-32 type <sup>*3</sup> | Balanced   |  |
|                     |            |                | +15 dBu                   | –5 dBu<br>(0.436 V) | +15 dBu<br>(4.36 V) |                             |            |  |
| PHONES              |            | 8Ω Phones      | -                         | 75 mW <sup>*4</sup> | 150 mW              | Stereo Phone Jack           | Unhalanaad |  |
| A, B                | 40Ω Phones |                | _                         | 65 mW <sup>*4</sup> | 150 mW              | (TRS) <sup>*5</sup>         | Unbalanced |  |

\*1. 本体内部に、最大出力レベルを切り替えるためのスイッチがあります。

\*2. スイッチ位置 +24 dB で +20 dBu 出力に変更できます (有償対応)。詳細は、巻末に記載されているヤマハ修理ご相談センター にお問い合わせください。

\*3. コネクターはバランスタイプ (1= GND、2= HOT、3= COLD) です。

\*4. PHONES A/B LEVEL ノブを最大位置から 10dB 低い位置にした場合の値です。

\*5. コネクターはアンバランスタイプ (Tip= LEFT、Ring= RIGHT、Sleeve= GND) です。 \*6. すべての仕様において、OdBu= 0.775 Vrms です。

\*7. DA コンバーターはすべて 24 ビットリニアです。

### デジタル入出力規格

| 端子                                           | フォーマット  | データ長  | レベル   | コネクター                       | Balanced / Unbalanced |
|----------------------------------------------|---------|-------|-------|-----------------------------|-----------------------|
| AES/EBU IN 1/2, 3/4, 5/6, 7/8 <sup>*1</sup>  | AES/EBU | 24bit | RS422 | XLR-3-31 type <sup>*2</sup> | Balanced              |
| AES/EBU OUT 1/2, 3/4, 5/6, 7/8 <sup>*1</sup> | AES/EBU | 24bit | RS422 | XLR-3-32 type <sup>*2</sup> | Balanced              |

\*1. サンプリングレートコンバーター内蔵

· Input SRC

対応入力周波数 (変換元): 44.1 kHz-4%-200 ppm ~ 96 kHz+4.1667%+200 ppm · Output SRC

対応出力周波数 (変換先): 44.1 kHz-4%-200 ppm ~ 96 kHz+4.1667%+200 ppm \*2. コネクターはバランスタイプ (1= GND、2= HOT、3= COLD) です。

### コントロール入出力規格

| 端子                      |     | フォーマット       | レベル                            | コネクター                           |
|-------------------------|-----|--------------|--------------------------------|---------------------------------|
|                         | IN  | -            | TTL/75 $\Omega$ terminated     | BNC                             |
| WORD CLOCK              | OUT | _            | TTL/75Ω                        | BNC                             |
| MIDI                    | IN  | MIDI         | _                              | DIN 5pin                        |
| MIDI                    | OUT | MIDI         | _                              | DIN 5pin                        |
| TC IN SMPTE             |     | SMPTE        | 0.3Vpp(min)/10.0Vpp(max), 10kΩ | XLR-3-31 type <sup>*7</sup>     |
| USB 1-4                 |     | USB 2.0 Host | USB                            | USB A (Female)                  |
| RECORDING <sup>*1</sup> |     | USB 2.0 Host | USB                            | USB A (Female)                  |
| VIDEO OUT               |     | -            | DVI-D                          | DVI                             |
| NETWORK                 |     | IEEE802.3    | 10BASE-T/100BASE-TX            | etherCON CAT5 <sup>*2 *3</sup>  |
| NETWORK [PC]            |     | IEEE802.3    | 10BASE-T/100BASE-TX            | etherCON CAT5 <sup>*2 *3</sup>  |
| CONSOLE NETWORK IN/OUT  |     | -            | 1000BASE-T                     | etherCON CAT5e <sup>*3 *4</sup> |
| GPI <sup>*5</sup>       |     | -            | _                              | D-SUB (25 pin, Female)          |
| LAMP 1-4                |     | -            | 0V-12V                         | XLR-4-31 type <sup>*6</sup>     |

\*1. 対応フォーマットは WAV、MP3 です。

\*2. 接続するケーブルは、CAT5 以上です。

\*3. 接続するケーブルは、STPを推奨しています。

\*4. 接続するケーブルは、CAT5e 以上です。

\*5. 入力ピン

CH 1-7: TTL レベル (入力電圧 0~5V)
 CH 8: フォトカプラ (入力電圧 0~24V、ローレベル 1V 以下ハイレベル 5V 以上)
 出カピン
 CH 1-7: オープンドレイン出力 (最大供給電圧 12V、最大流入電流 / ピン 75mA)
 CH 8: リレー接点 (最大 1A/30VDC)
 電源ピン
 出力電圧 5V ± 5%、最大出力電流 600 mA

\*6. 4pin= +12V, 3pin= GND、ランプ定格は 5W まで対応しています。

\*7. 1=GND, 2=HOT, 3=COLD, Balanced

### 外形寸法(WxHxD)・質量

1549mm × 417mm × 848mm (ゴム足含む)、94kg

### 付属品

システムセットアップガイド、電源コード×2、ダストカバー、照明ランプ LA1L×4

### 別売オプション

Mini-YGDAIカード、HYカード

### フェーダー

タッチセンス付き100mmモーター・フェーダー、解像度+10dB to -138dB, -∞dB (1024steps)

### NC値

Lowモード: NC=20 / Highモード: NC=25 測定条件:機器(フロントパッド) 先端から、手前30cm、上30cm位置で測定

## ピンアサイン表

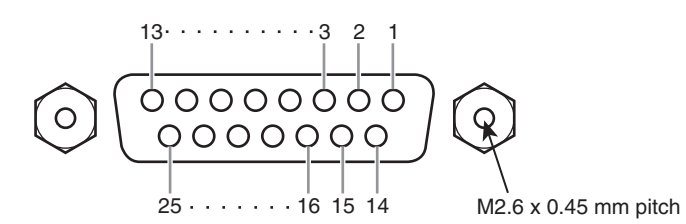

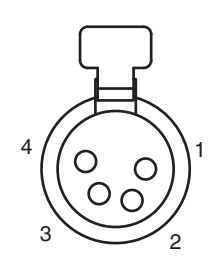

GPI

| Pin No. | Signal |  |  |
|---------|--------|--|--|
| 1       | GPO1   |  |  |
| 2       | GPO3   |  |  |
| 3       | GPO5   |  |  |
| 4       | GPO7   |  |  |
| 5       | RLY_C  |  |  |
| 6       | GND    |  |  |
| 7       | GND    |  |  |
| 8       | OPTO+  |  |  |
| 9       | +5V    |  |  |
| 10      | GPI2   |  |  |
| 11      | GPI4   |  |  |
| 12      | GPI6   |  |  |
| 13      | N.C.   |  |  |

| Pin No. | Signal |
|---------|--------|
| 14      | GPO2   |
| 15      | GPO4   |
| 16      | GPO6   |
| 17      | RLY_NC |
| 18      | RLY_NO |
| 19      | GND    |
| 20      | OPTO-  |
| 21      | +5V    |
| 22      | GPI1   |
| 23      | GPI3   |
| 24      | GPI5   |
| 25      | GPI7   |

LAMP

| Pin No. | Signal |
|---------|--------|
| 1       | N.C.   |
| 2       | N.C.   |
| 3       | GND    |
| 4       | +12V   |

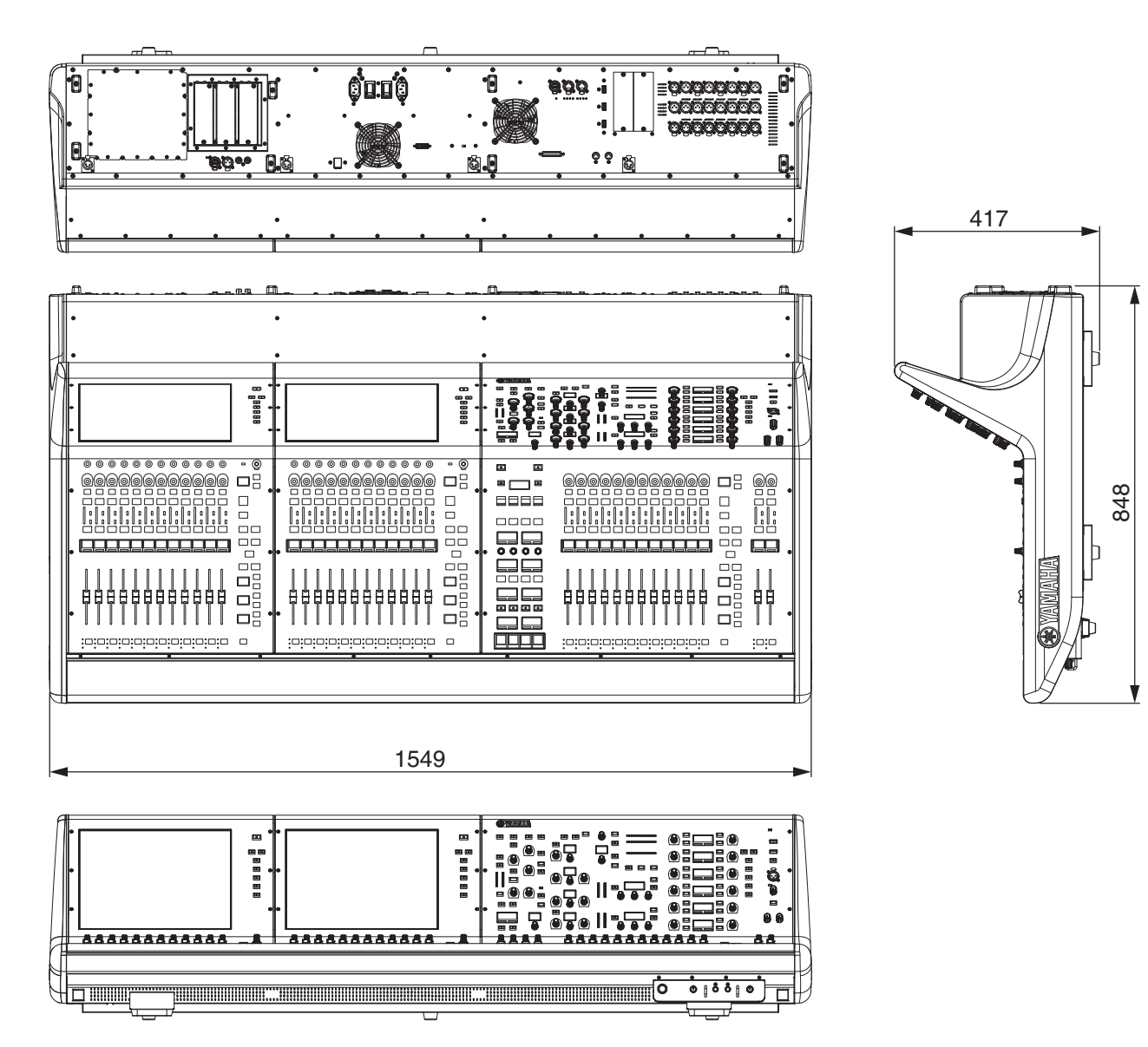

単位: mm

外装色マンセル近似値:N5

この取扱説明書では、発行時点の最新仕様で説明をしております。最新版の取扱説明書につきましては、 ヤマハウェブサイトからダウンロードしてお読みいただけますようお願いいたします。

## 索引

## н

| н  |                      |        |
|----|----------------------|--------|
|    | HA (ヘッドアンプ)4         | 2      |
|    | HY カード3              | 5      |
|    |                      |        |
| ı. |                      |        |
| •  |                      | F      |
|    | 150LATE              | 0      |
| ~  |                      |        |
| U  |                      |        |
|    | OVERLAY2             | 0      |
|    |                      |        |
| R  |                      |        |
|    | RY カード3              | 5      |
|    |                      |        |
| S  |                      |        |
|    | SHUT DOWN 2          | 9      |
|    |                      | 6      |
|    |                      | 0      |
| т  |                      |        |
| I  |                      | _      |
|    | TOUCH AND TURN /72   | 5      |
|    | TWINLANe ネットワーク11, 3 | 8      |
|    |                      |        |
| U  |                      |        |
|    | Unit ID3             | 6      |
|    |                      |        |
| あ  |                      |        |
|    | アウトプットポート4           | 1      |
|    |                      |        |
| L  |                      |        |
|    |                      | $\sim$ |
|    | インフットボート4            | U      |
| ÷  |                      |        |
| ഗ  |                      |        |
|    |                      | _      |
|    | ну л- рЗ             | 5      |
|    | Mini-YGDAI カード3      | 0      |
|    | RY カード3              | 5      |

### き

キャリブレーション......45

## し

|          | _ |
|----------|---|
| <u> </u> | С |

## す

スクリーンエンコーダー......23

### た

### ち

| チェックリスト          | 44 |
|------------------|----|
| チャンネルストリップエンコーダー | 23 |

## と

| トップパネル                  |    |
|-------------------------|----|
| SCENE MEMORY セクション      | 20 |
| Selected Channel セクション  | 15 |
| USER DEFINED KEYS/KNOBS |    |
| セクション                   | 21 |
| UTILITY セクション           | 19 |
| タッチスクリーンセクション           | 22 |
| チャンネルストリップセクション         | 23 |

## は

| パッチ         |
|-------------|
| アウトプットポート41 |
| インプットポート4C  |

## ßı

| フロントパネル | 26 |
|---------|----|
|         |    |

### b

| リアパネル | 2 | 7 | 7 |
|-------|---|---|---|
| リング接続 | 1 | 1 | l |

### わ

## **MEMO**

## アフターサービス

## お問い合わせ窓口

お問い合わせや修理のご依頼は、お買い上げ店、または 次のお問い合わせ窓口までご連絡ください。

### ●機能や取り扱いに関するお問い合わせ

## ヤマハ・プロオーディオ・インフォメーションセンター **20570-050-808**

※固定電話は全国市内通話料金でご利用いただけます。 通話料金は音声案内で確認できます。

### 上記番号でつながらない場合は 03-5488-5447

受付 月曜日~金曜日11:00~18:00 (土曜、日曜、祝日およびセンター指定休日を除く)

FAX 03-5652-3634

オンラインサポート http://jp.yamaha.com/support/

### ●修理に関するお問い合わせ

### ヤマハ修理ご相談センター

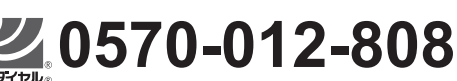

※固定電話は全国市内通話料金でご利用いただけます。 通話料金は音声案内で確認できます。

### 上記番号でつながらない場合は 053-460-4830

FAX 03-5762-2125 東日本 (北海道/東北/関東/甲信越/東海) 06-6649-9340 西日本 (北陸/近畿/四国/中国/九州/沖縄)

### 修理品お持込み窓口

東日本サービスセンター 〒143-0006 東京都大田区平和島2丁目1-1 京浜トラックターミナル内14号棟A-5F FAX 03-5762-2125

西日本サービスセンター 〒556-0011 大阪府大阪市浪速区難波中1丁目13-17 ナンバ辻本ニッセイビル7F FAX 06-6649-9340

### 受付時間

月曜日~金曜日 10:00~17:00 (土曜、日曜、祝日およびセンター指定休日を除く)

### ●販売元

(株)ヤマハミュージックジャパン PA営業部〒103-0015 東京都中央区日本橋箱崎町41-12KDX箱崎ビル1F

### 保証と修理について

保証と修理についての詳細は下記のとおりです。

### ●保証書

本書に保証書が掲載されています。購入を証明する書類(レ シート、売買契約書、納品書など)とあわせて、大切に保管 してください。

### ●保証期間と期間中の修理

保証書をご覧ください。保証書記載内容に基づいて修理させていただきます。お客様に製品を持ち込んでいただくか、 サービスマンが出張修理にお伺いするのかは、製品ごとに 定められています。

### ●保証期間経過後の修理

ご要望により有料にて修理させていただきます。 使用時間や使用環境などで劣化する下記の有寿命部品など は、消耗劣化に応じて交換が必要となります。有寿命部品 の交換は、お買い上げ店またはヤマハ修理ご相談センター までご連絡ください。

### 有寿命部品

フェーダー、ボリューム、スイッチ、接続端子など

### 補修用性能部品の最低保有期間

製品の機能を維持するために必要な部品の最低保有期間は、 製造終了後8年です。

### ●修理のご依頼

本書をもう一度お読みいただき、接続や設定などをご確認 のうえ、お買い上げの販売店またはヤマハ修理ご相談セン ターまでご連絡ください。修理をご依頼いただくときは、 製品名、モデル名などとあわせて、製品の状態をできるだ け詳しくお知らせください。

### ●損害に対する責任

本製品(搭載プログラムを含む)のご使用により、お客様に 生じた損害(事業利益の損失、事業の中断、事業情報の損 失、そのほかの特別損失や逸失利益)については、当社は一 切その責任を負わないものとします。また、いかなる場合 でも、当社が負担する損害賠償額は、お客様がお支払に なったこの商品の代価相当額をもって、その上限とします。

\* 名称、住所、電話番号、営業時間、URLなどは変更になる 場合があります。

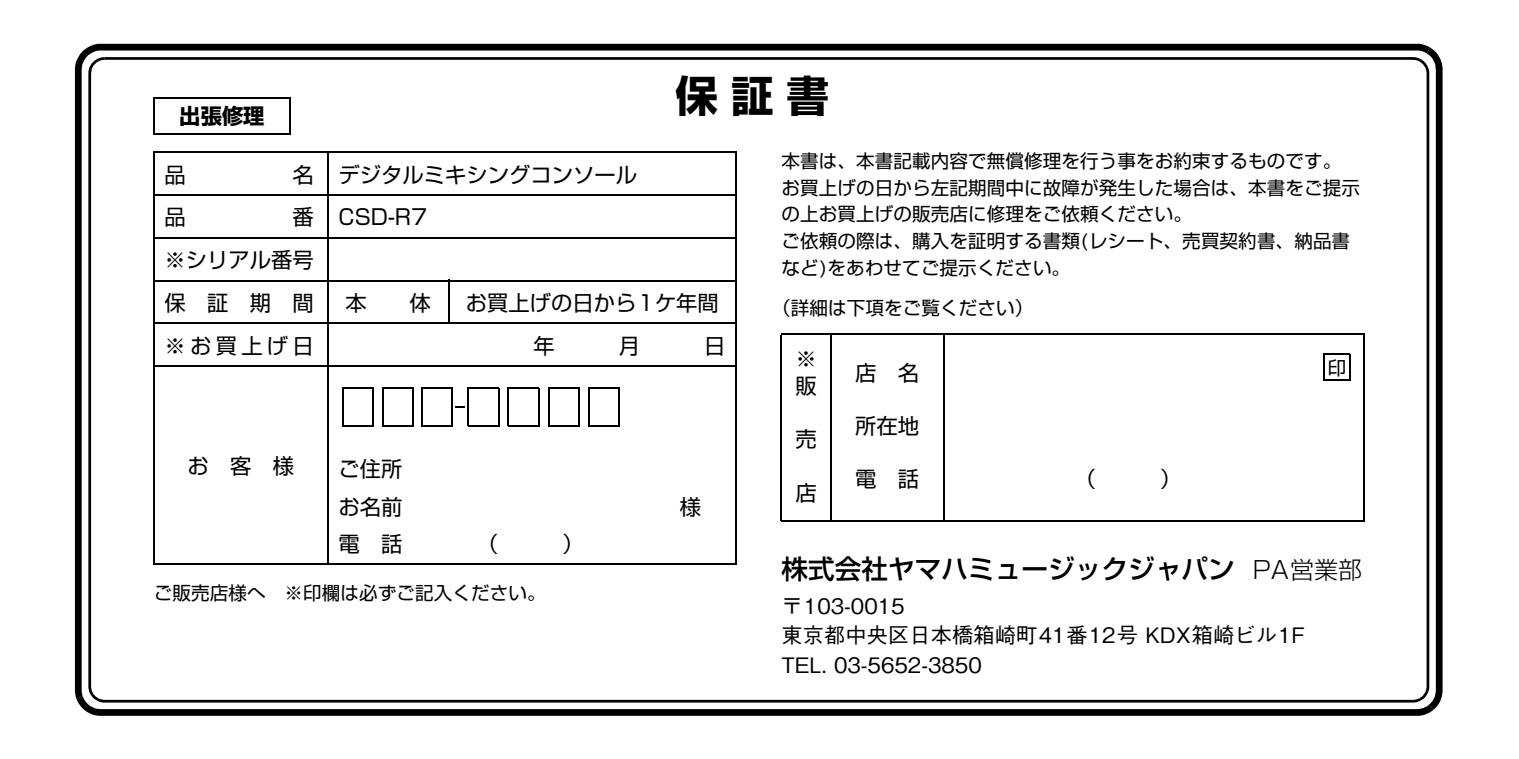

## 保証規定

- 1. 保証期間中、正常な使用状態(取扱説明書、本体貼付ラベルなどの注意 書に従った使用状態)で故障した場合には、無償修理を致します。
- 2. 保証期間内に故障して無償修理をお受けになる場合は、お買上げの販売 店にご依頼のうえ、出張修理に際して本書をご提示ください。
- 3. ご贈答品、ご転居後の修理についてお買上げの販売店にご依頼できない 場合には、※ヤマハ修理ご相談センターにお問合わせください。
- 4. 保証期間内でも次の場合は有料となります。
  - (1)本書のご提示がない場合。
  - (2)本書にお買上げの年月日、お客様、お買上げの販売店の記入がない 場合、及び本書の字句を書き替えられた場合。
  - (3)使用上の誤り、他の機器から受けた障害または不当な修理や改造による故障及び損傷。
  - (4) お買上げ後の移動、輸送、落下などによる故障及び損傷。
  - (5) 火災、地震、風水害、落雷、その他の天災地変、公害、塩害、異常 電圧などによる故障及び損傷。
  - (6) 消耗部品の交換。
  - (7)離島または離島に準ずる遠隔地へ出張修理を行なう場合の出張に要する実費。

- 5. この保証書は日本国内においてのみ有効です。 This warranty is valid only in Japan.
- 6. この保証書は再発行致しかねますので大切に保管してください。
- \* この保証書は本書に示した期間、条件のもとにおいて無償修理をお約束す るものです。したがってこの保証書によってお客様の法律上の権利を制限 するものではありませんので、保証期間経過後の修理などについてご不明 の場合は、お買上げの販売店、※ヤマハ修理ご相談センターにお問合わせ ください。
- \* ご記入いただきましたお客様のお名前、ご住所などの個人情報は、本保証 規定に基づく無料修理に関する場合のみ使用致します。取得した個人情報 は適切に管理し、法令に定める場合を除き、お客様の同意なく第三者に提 供することはありません。
- ※その他の連絡窓口につきましては、本取扱説明書をご参照ください。

ヤマハ プロオーディオ ウェブサイト http://www.yamaha.com/proaudio/

ヤマハダウンロード http://download.yamaha.com/

> Manual Development Group © 2018 Yamaha Corporation

> > 2018年1月 発行 IPTO-A0

ZX89200